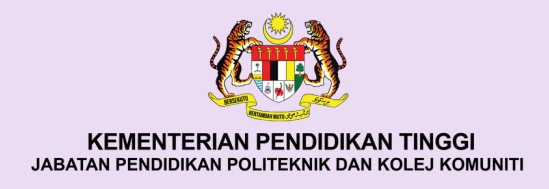

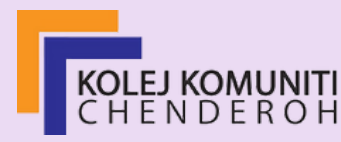

### ASAS SISTEM AUTOMASI BANGUNAN

#### **PENULIS:**

ABDUL HARDY BIN SUPARNA FARAH SYAHIDA BINTI MOHD KAMAL MUHAMMAD FAIZUL BIN ABU BAKAR SABARINA BINTI BASHARUDDIN

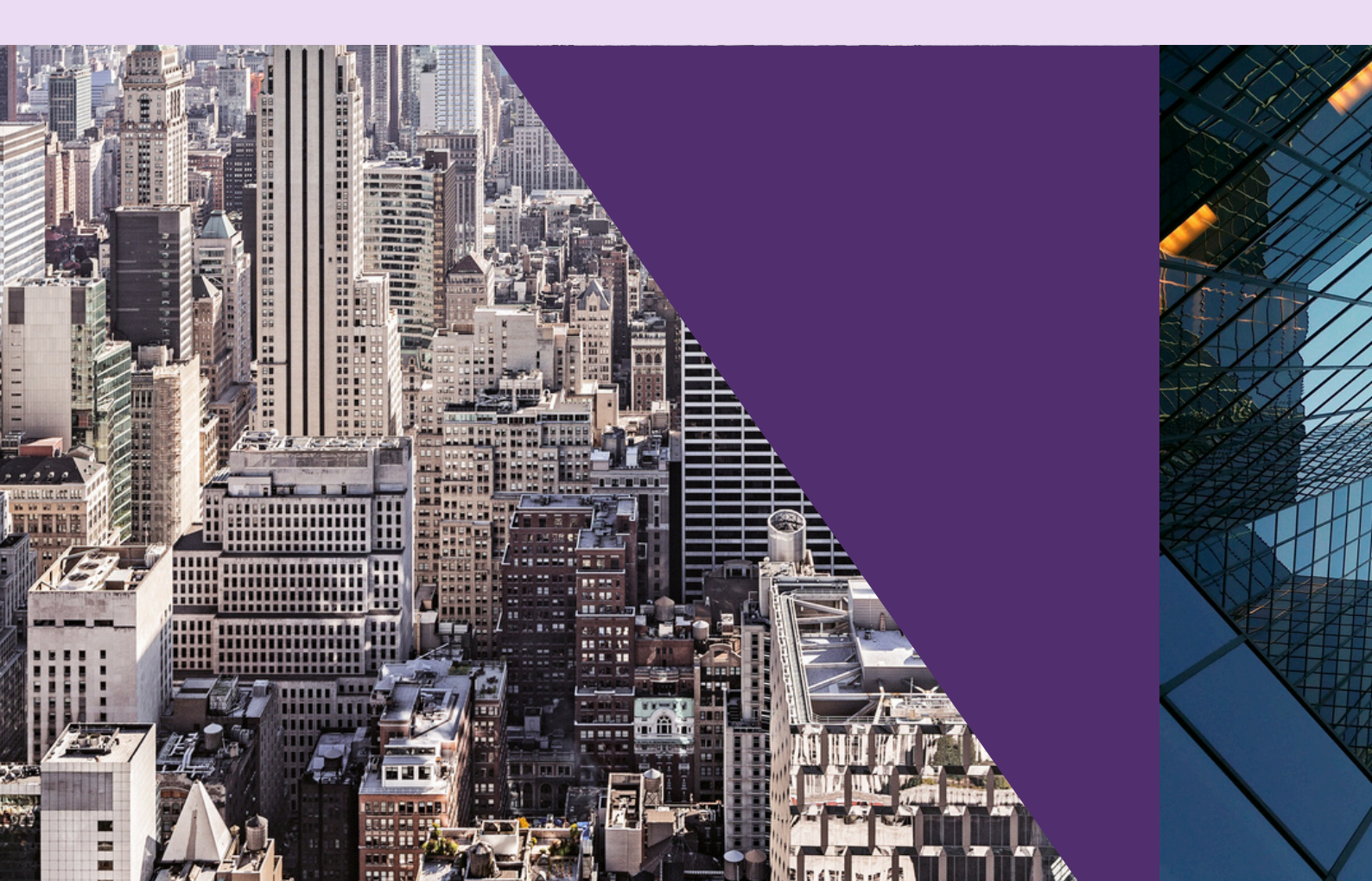

### ASAS SISTEM AUTOMASI BANGUNAN

#### **PENULIS**:

Abdul Hardy bin Suparna Farah Syahida binti Mohd Kamal Muhammad Faizul bin Abu Bakar

#### EDITOR :

Sabarina binti Basharuddin Roslina binti Awang Nik

> Program Teknologi Elektrik Kolej Komuniti Chenderoh, Perak 2024

### **DEKLARASI HAKCIPTA**

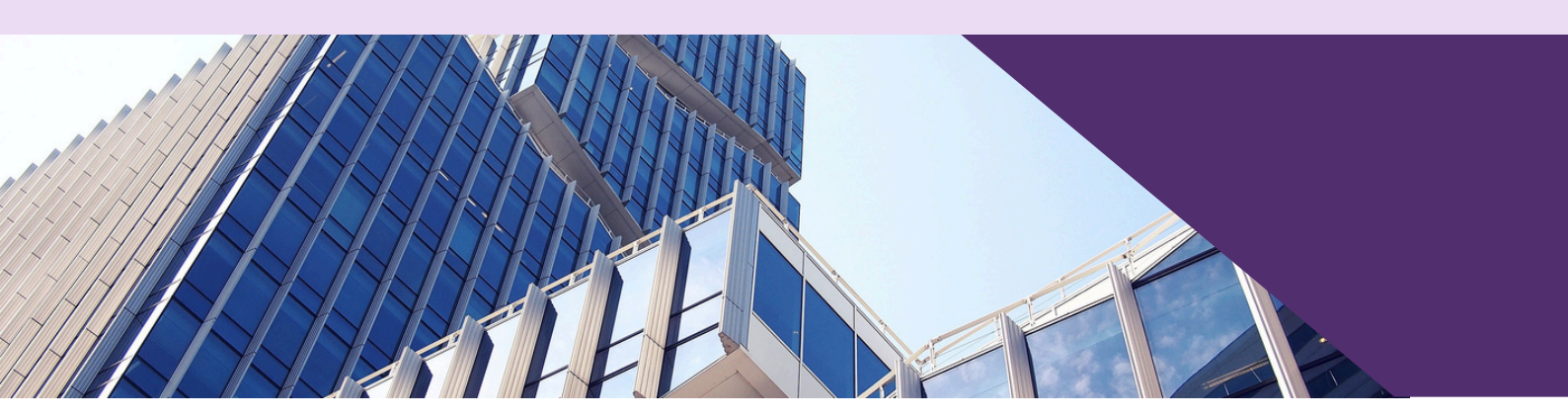

Edisi Pertama Cetakan Pertama 2024 e-ISBN 978-967-13269-7-8

Hak cipta terpelihara. Tiada bahagian daripada terbitan ini boleh diterbitkan semula atau disebarkan dalam apa jua bentuk dan cara, sama ada dengan cara elektronik atau mekanikal termasuk fotokopi atau apa juga cara sistem penyimpanan dan pengambilan maklumat tanpa kebenaran secara bertulis daripada penerbit **©Kolej Komuniti Chenderoh.** 

Diterbitkan oleh:

Kolej Komuniti Chenderoh Lot 43, Jalan Industri MIEL 2 Kawasan Perindustrian IKS 33000 Kuala Kangsar, Perak.

Data Pengkatalogan-dalam-Penerbitan Perpustakaan Negara Malaysia Mod Capaian : Internet

ASAS SISTEM AUTOMASI BANGUNAN

### PRAKATA

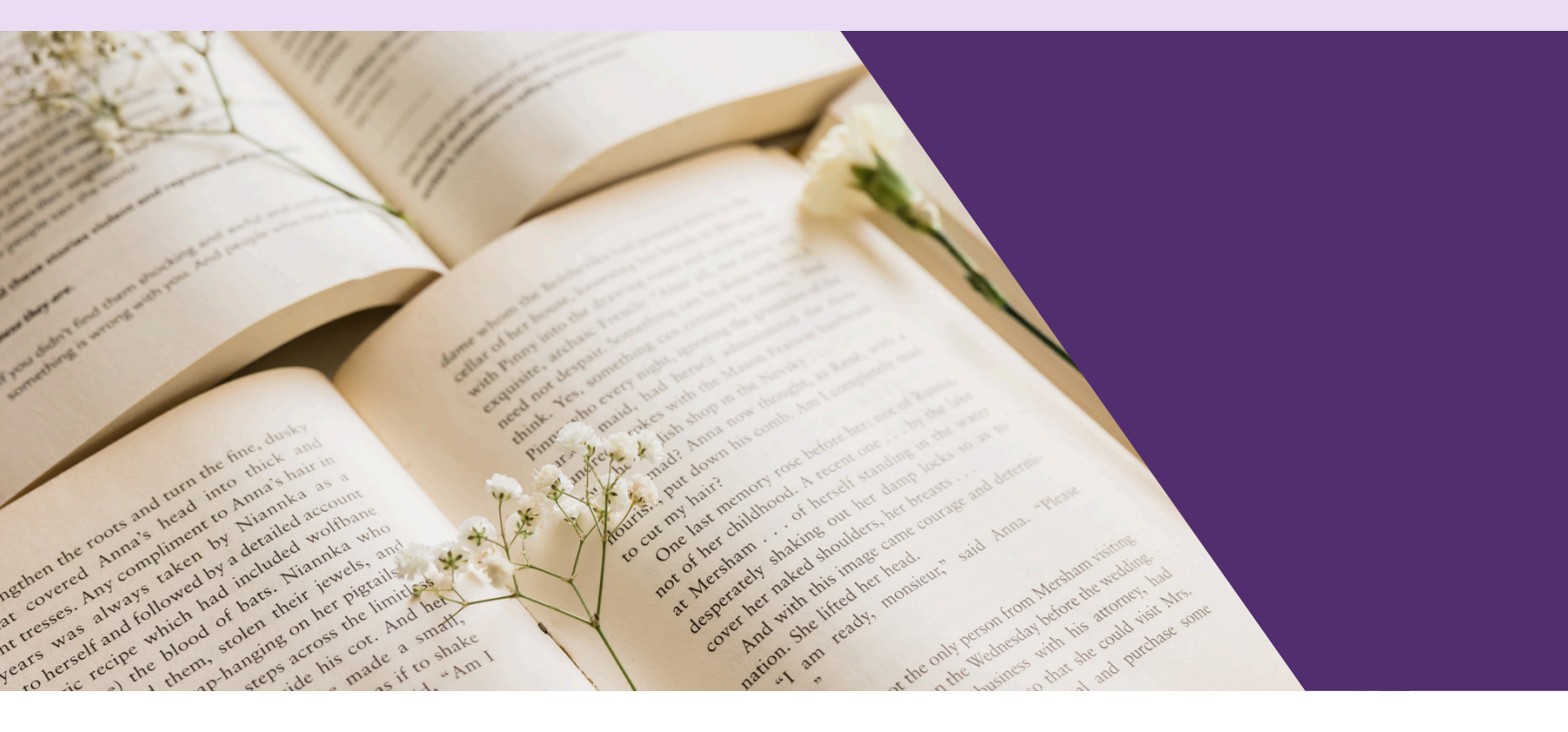

Penerbitan e-Book **Asas Sistem Automasi Bangunan** ini adalah bertujuan untuk meningkatkan pemahaman pelajar bagi **Sistem Automasi Bangunan.** 

Penulisan e-book ini memfokuskan **Pengenalan Asas Automasi Bangunan dan tatacara merekabentuk perisian ETS**. Kandungan Topik **Asas Sistem Automasi Bangunan** dikupas dengan terperinci dan menyeluruh mengenai **Pengenalan Asas Automasi Bangunan dan Tatacara Merekabentuk Perisian ETS**. Antara subtopik yang dihuraikan adalah berkaitan dengan **Merekabentuk Perisian ETS**. Kesemua subtopik dihuraikan dan dijelaskan dengan **kaedah pembuktian** yang jelas dan sahih.

Soalan latih tubi disediakan di akhir kandungan sebagai pengukuhan kepada para pelajar.

# PENGHARGAAN

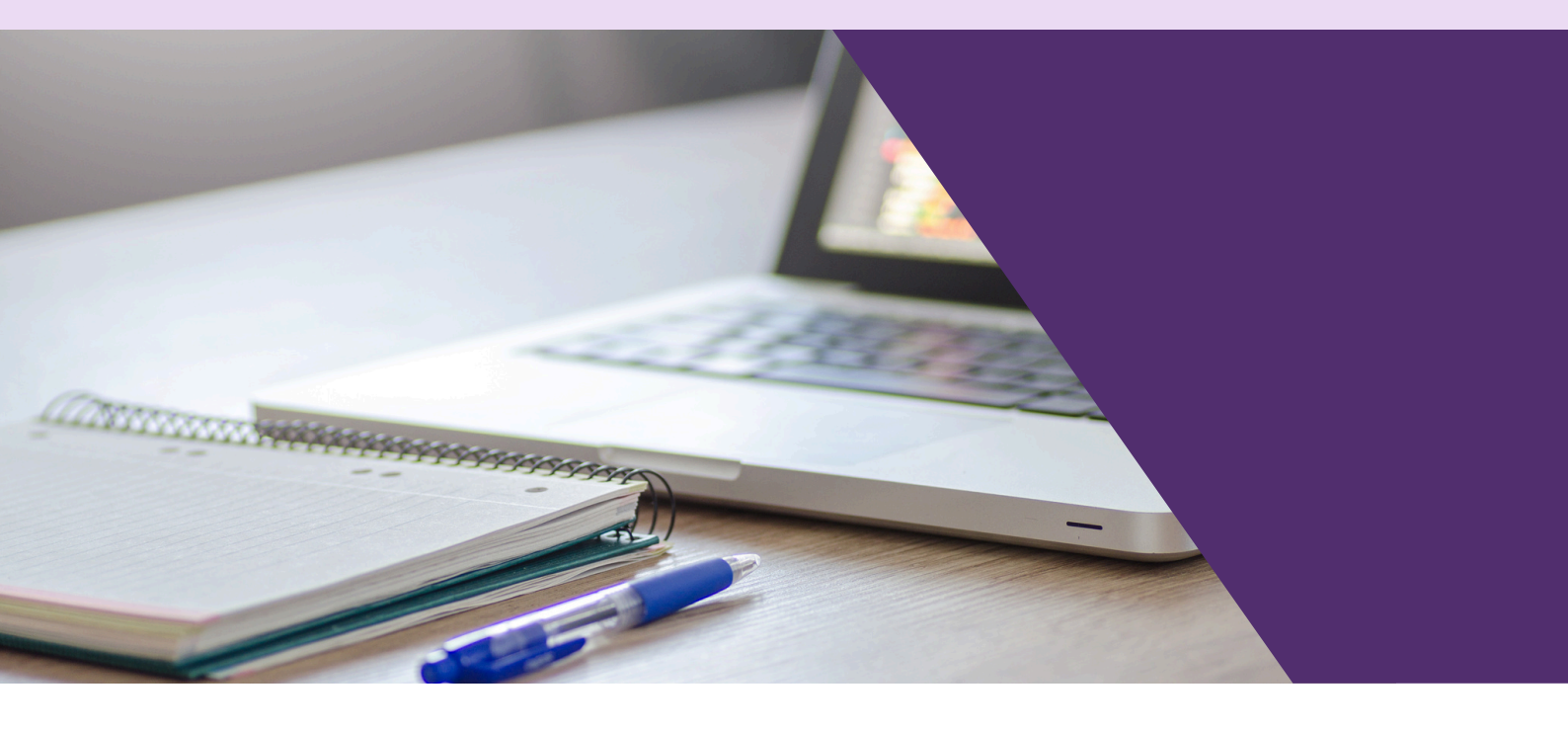

Alhamdullilah, bersyukur ke hadrat Ilahi dengan limpahan rahmat yang dianugerahkan kepada panel penulis e-Book **Asas Sistem Automasi Bangunan** kerana berjaya menerbitkan sebuah buku rujukan digital yang boleh digunapakai untuk pelajar dan pensyarah Kolej Komuniti Malaysia.

Setinggi penghargaan terima kasih didedikasikan kepada Unit Pembelajaran Digital, Bahagian Instruksional dan Pembelajaran Digital (BIPD), Jabatan Pengajian Politeknik dan Kolej Komuniti (JPPKK) dan Unit Pembelajaran Digital Kolej Komuniti Chenderoh.. Ucapan terima kasih juga turut dikhususkan buat **Pn. Farah Syahida binti Mohd Kamal**, Ketua Program Teknologi Elektrik (KPTE) serta semua staf Program Teknologi Elektrik (PTE) yang banyak mencurahkan idea dan pandangan dalam penerbitan rujukan digital ini.

Diharapkan e-Book **Asas Sistem Automasi Bangunan** ini mampu memberi manfaat buat semua pelajar Polycc Malaysia.

### ISI KANDUNGAN

#### <TOPIK 1>

| • | Definisi Sistem Automasi |    |
|---|--------------------------|----|
|   | Bangunan (BAS)           | 01 |
| • | Pengenalan BAS           | 02 |

#### <TOPIK 2>

| • | Perisian Aplikasi ETS | 04 |
|---|-----------------------|----|
| • | Fungsi ETS            | 05 |
| • | Keperluan ETS         | 06 |

#### **<TOPIK 5>**

| • | Rekabentuk Projek | 14 |
|---|-------------------|----|
| • | Panel Bangunan    | 15 |
| • | Panel Katalog     | 19 |

#### **<TOPIK 6>**

| • | Perisian Aplikasi Peranti |    |
|---|---------------------------|----|
|   | Dalam ETS                 | 20 |
| • | Import Aplikasi dalam ETS | 21 |

#### **<TOPIK 3>**

| • | Perlesenan ETS       | 07 |
|---|----------------------|----|
| • | Jenis Perlesenan ETS | 08 |

#### <TOPIK 7>

| • | Panel Laporan | 24 |
|---|---------------|----|
| • | Cetak Laporan | 25 |

#### <RUJUKAN> 29

#### **<TOPIK 4>**

- Perisian ETS 6
- Antaramuka Perisian ETS 6
   10

09

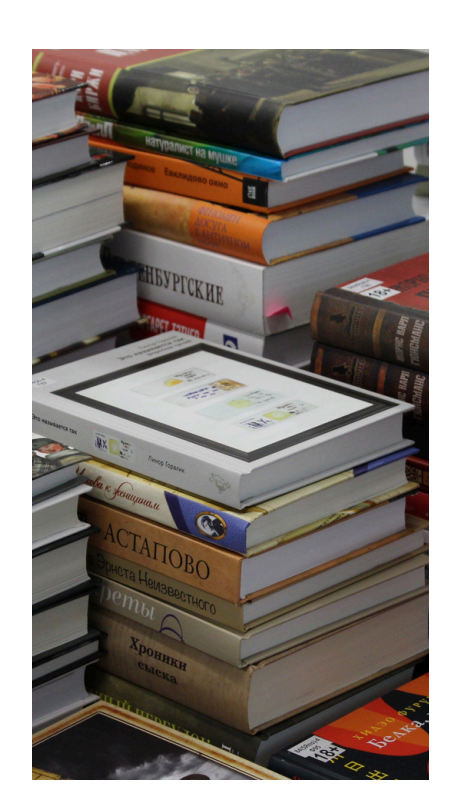

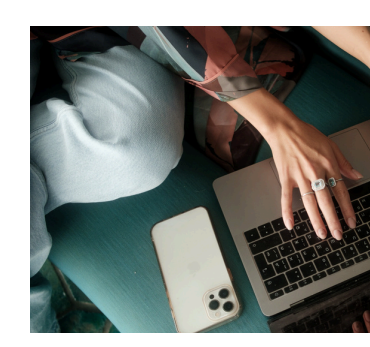

V

### PENGENALAN SISTEM AUTOMASI BANGUNAN

#### **Definisi Sistem Automasi Bangunan?**

Sistem Automasi Bangunan (BAS) adalah gabungan perisian dan peranti elektronik, elektrik dan mekanikal, yang bertujuan untuk mengautomatikkan operasi sebuah bangunan

Pada tahap yang sangat tinggi, ia boleh digambarkan sebagai sistem yang mengumpul maklumat tentang status bangunan dan faktor-faktor yang mempengaruhinya (seperti cuaca), memprosesnya, menyimpannya, memaklumkan kepada operator, membuat keputusan (berdasarkan maklumat semasa, sejarah dan ramalan, serta input daripada operator), dan bertindak untuk mengawal peralatan elektromekanikal bangunan

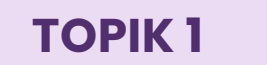

#### **PENGENALAN SISTEM AUTOMASI BANGUNAN**

Sistem ini mengawal:

1) Automasi HVAC

Menjaga suhu dalaman, kelembapan dan kualiti udara yang sihat dan selesa.

- 2) Kawalan Pencahayaan Mengekalkan tahap pencahayaan yang diperlukan untuk aktiviti dan tahap penghuni setiap kawasan.
- 3) Pengesanan dan Pemadaman Kebakaran Mengesan, melaporkan dan memadamkan kejadian pembakaran yang tidak diingini di dalam bangunan.
- 4) Kawalan Akses

Mengehadkan akses ke kawasan tertentu dalam bangunan hanya kepada orang yang dibenarkan, serta mengesan dan melaporkan pencerobohan.

#### 5) Kawalan CCTV

Bertanggungjawab mengenal pasti suapan video yang relevan, kemudian menunjukkannya kepada kakitangan keselamatan serta menyimpannya.

6) Tirai & Teduhan (Blinds & Shades)

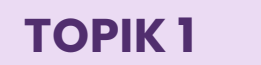

#### **PENGENALAN SISTEM AUTOMASI BANGUNAN**

Manfaat Automasi Bangunan:

- 1) Mengurangkan kos utiliti
- 2) Mengekalkan keselesaan yang diukur
- 3) Meningkatkan nilai harta
- 4) Meningkatkan produktiviti
- 5) Memudahkan operasi bangunan
- 6) Mengurangkan kos penyelenggaraan
- 7) Mengelakkan gangguan perniagaan"

Terdapat beberapa sistem BUS yang biasa dipasang dalam bangunan. Antaranya adalah:

- 1) LonWorks
- 2) EnOcean
- 3) ZigBee
- 4) LCN
- 5) C-BUS
- 6) KNX

Sistem KNX adalah yang paling popular dipasang kerana pelaksanaan piawaian antarabangsa dan bebas pengeluar.

## PERISIAN APLIKASI ETS

#### Pengenalan Perisian Aplikasi ETS

Untuk perancangan, reka bentuk projek dan pentauliahan pemasangan KNX, pereka bangunan dan pemasang elektrik memerlukan alat perisian yang berstruktur jelas dan mudah digunakan, iaitu ETS.

ETS bermaksud Engineering Tool Software dan merupakan tanda dagangan berdaftar dari KNX Association.

Versi terkini adalah ETS6.

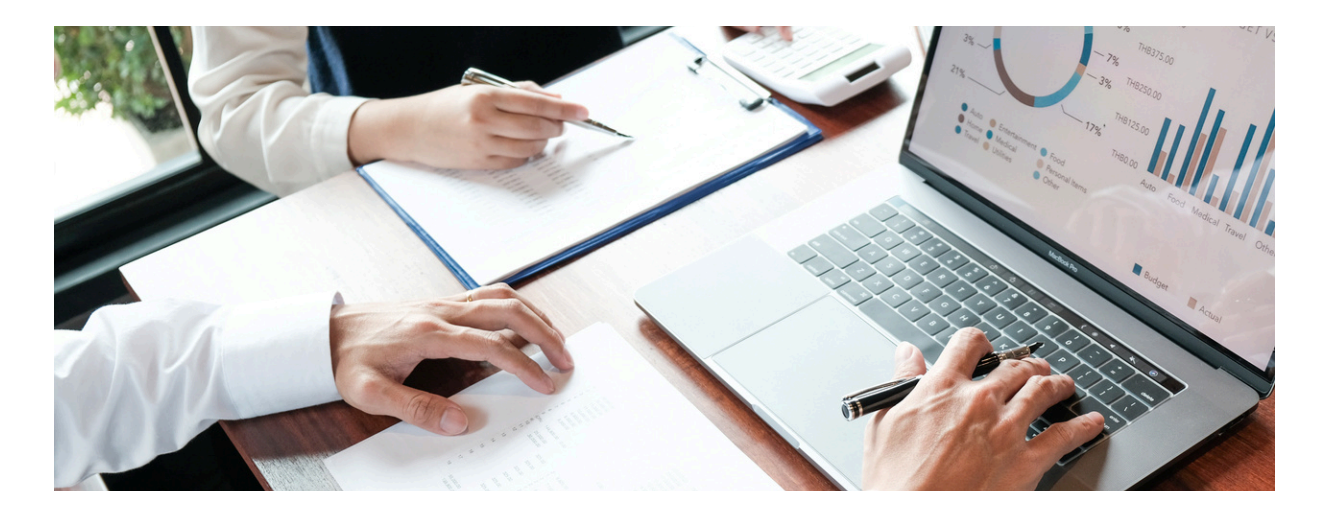

#### **PERISIAN APLIKASI ETS**

Beberapa fungsinya termasuk:

- Membuat diagram struktur bangunan dan peralatan elektriknya
- Menetapkan parameter untuk produk KNX bagi memenuhi keperluan khusus
- Menetapkan fungsi sistem dan memperuntukkan alamat kumpulan
- Mencipta objek untuk komunikasi antara produk KNX melalui alamat kumpulan
- Mengaitkan produk KNX dalam pelan projek dengan peralatan yang dipasang
- Menguji pelan projek, mencetak dokumentasi, menyimpan dan membuat sandaran projek
- Memprogram alamat fizikal dan program aplikasi
- Fungsi diagnostik

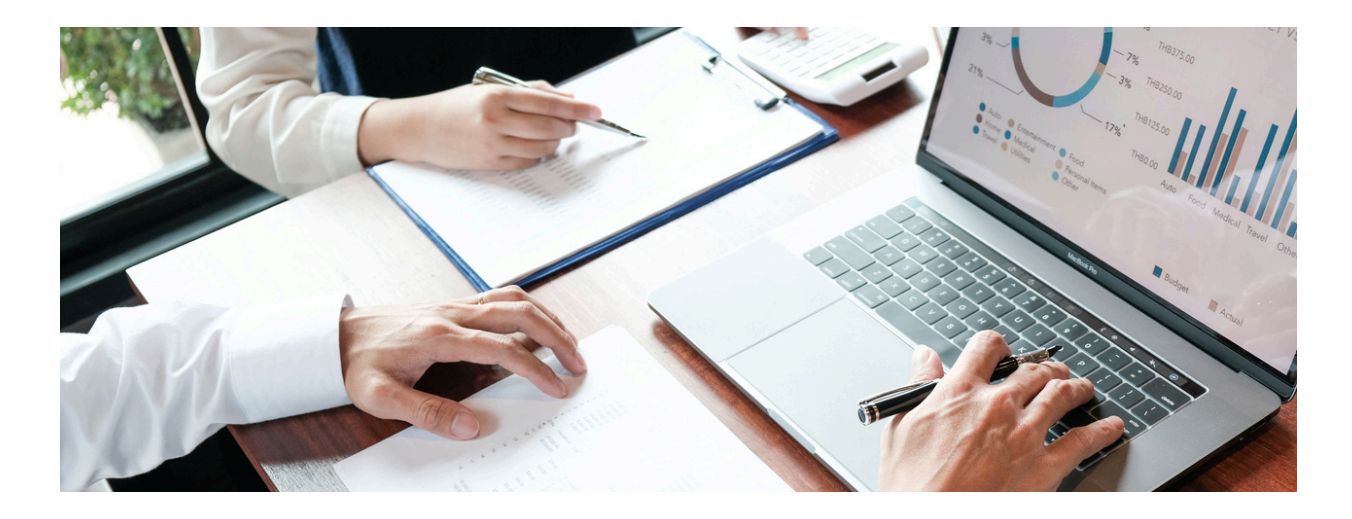

#### **PERISIAN APLIKASI ETS**

#### Keperluan Perkakasan

Minimum CPU: ≥ 2GHz RAM: ≥ 4GB Storan: ≥ 20GB Resolusi skrin: ≥ 1024 x 768

Untuk mencapai hasil yang optimum, adalah sangat disyorkan untuk menggunakan sekurang-kurangnya 4GB RAM dan resolusi skrin yang lebih tinggi.

Microsoft Surface Pro X tidak disyorkan kerana ia tidak akan memasang aplikasi 64-bit yang belum dipindahkan ke ARM64.

Keperluan Perisian Sistem Pengendalian: Microsoft Windows 10 x32/x64 (build 1709 atau lebih tinggi)

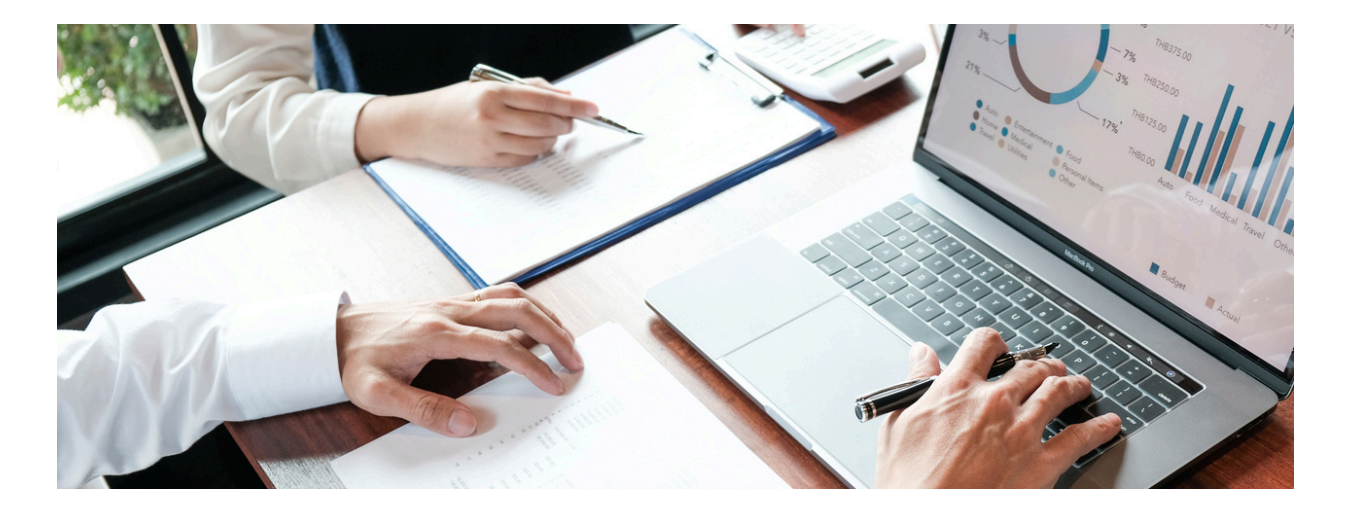

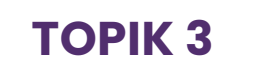

### **LESEN ETS**

#### **Apa pengertian Lesen ETS?**

KNX telah mencipta tiga jenis lesen ETS6 yang berbeza untuk tujuan yang berbeza: Di bawah ini, anda hanya melihat harga lesen ETS 6 berasaskan awan (tanpa dongle). Jika anda ingin memesan lesen ETS 6 berasaskan dongle, kos tambahan sebanyak €60 akan dikenakan setelah anda memilih opsyen dongle semasa pesanan dalam talian anda. Pilih dengan bijak jenis lesen yang sesuai dengan keperluan anda.

#### ETS 6

Terdapat 3 jenis ETS 1) ETS 6 Professional 2) ETS 6 Home 3) ETS 6 Lite

#### **ETS6 Dongle**

Pastikan dongle disambungkan kerana jika tidak, perisian akan bermula dalam mod demo dan ia akan terhad kepada maksimum 5 peranti setiap projek.

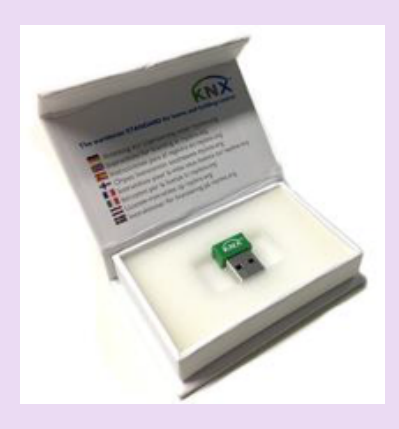

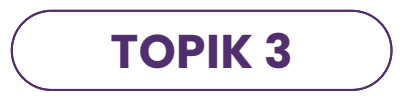

#### JENIS ETS

#### **ETS6 Professional**

Lesen ini tidak terhad, dari segi bilangan peranti dan bilangan projek. ETS6 Pro adalah untuk pemasang profesional yang bekerja pada projek KNX setiap hari dan hanya memerlukan satu alat untuk mencipta dan menugaskan semua projek untuk pelanggan mereka.

#### **ETS6 Home**

Lesen ini adalah perisian yang sama seperti ETS6 Professional, tetapi terhad kepada 64 peranti, bertujuan untuk hanya satu projek dan khusus untuk kegunaan peribadi. ETS6 Home adalah untuk pemilik rumah yang berminat untuk mencipta projek KNX untuk rumah atau pejabat rumah mereka sendiri (atau dengan bekerja dengan pakar KNX).

#### **ETS6 Lite**

Lesen ini adalah perisian yang sama seperti ETS6 Professional, tetapi terhad kepada 20 peranti setiap projek. Walau bagaimanapun, bilangan projek adalah tidak terhad. ETS6 Lite digunakan terutamanya untuk tujuan latihan oleh pusat latihan yang diperakui

## Butiran Perisian ETS

#### Gambaran Keseluruhan Antaramuka

Selepas pemasangan, ETS boleh dimulakan dengan mengklik ikon ETS 6 di desktop atau melalui entri baru ETS 6 dalam kumpulan program yang dipanggil KNX. Apabila ETS dibuka, satu tetingkap akan muncul yang dirujuk sebagai antaramuka. Anda boleh mengakses antaramuka semula pada bilabila masa dengan mengklik butang '+' untuk membuka tab ETS baru.

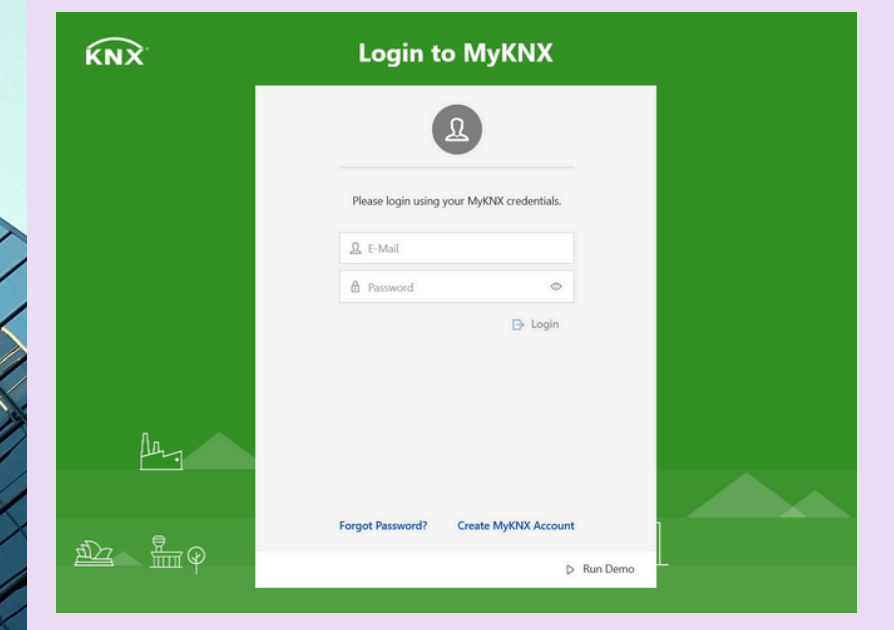

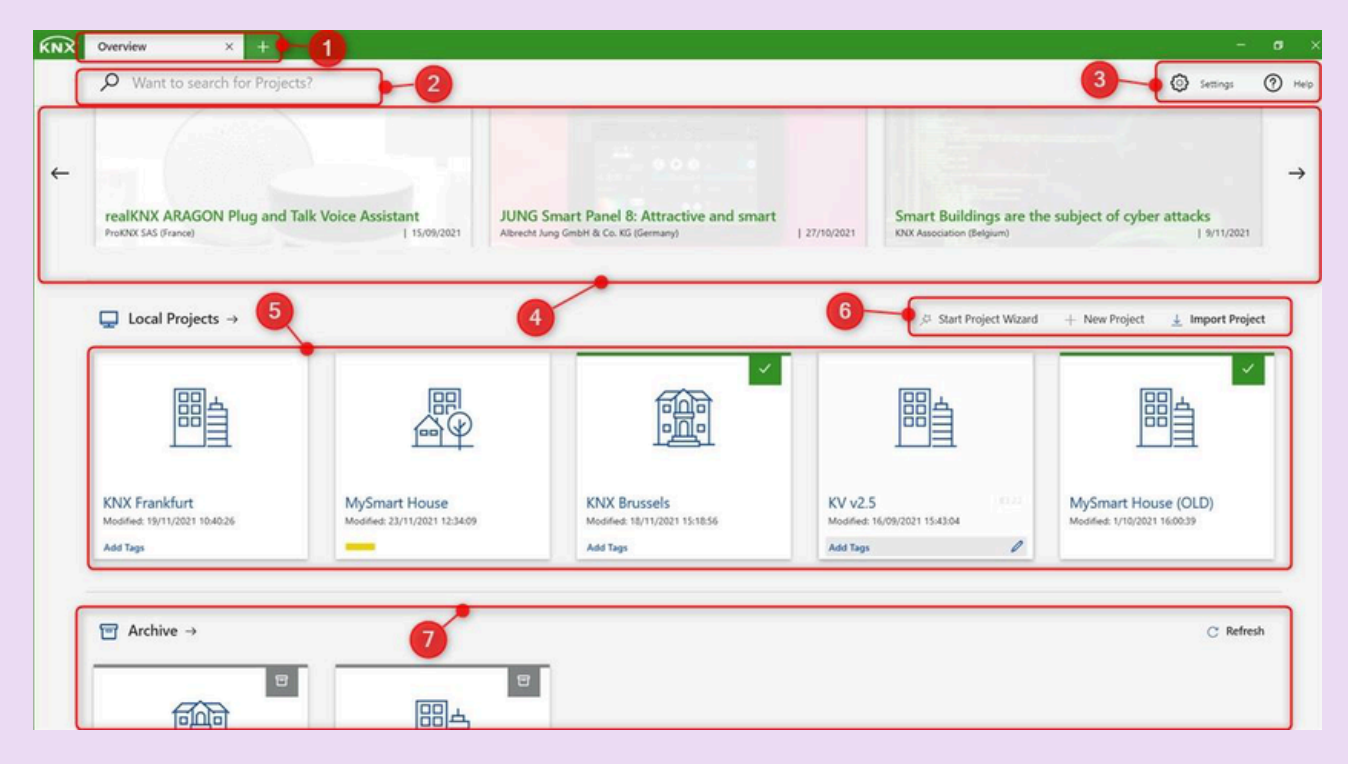

Pengendalian Tab (1)

ETS mempunyai tingkah laku seperti pelayar untuk pengendalian tab dan panel. Mengklik butang '+' membuka tab 'Gambaran Keseluruhan' yang baru.

#### Bar Carian (2)

Bar Carian membolehkan pengguna mencari projek dengan cepat tanpa mengira lokasi mereka - dalam senarai tempatan atau di manamana dalam arkib. Maklumat lanjut boleh didapati dalam bahagian Carian dan penapis pada papan pemuka.

#### Bar Alat Utama (3)

Bar alat utama mengandungi butang 'Tetapan' dan 'Bantuan', di mana tetapan ETS dan pusat Bantuan ETS masing-masing akan dibuka.

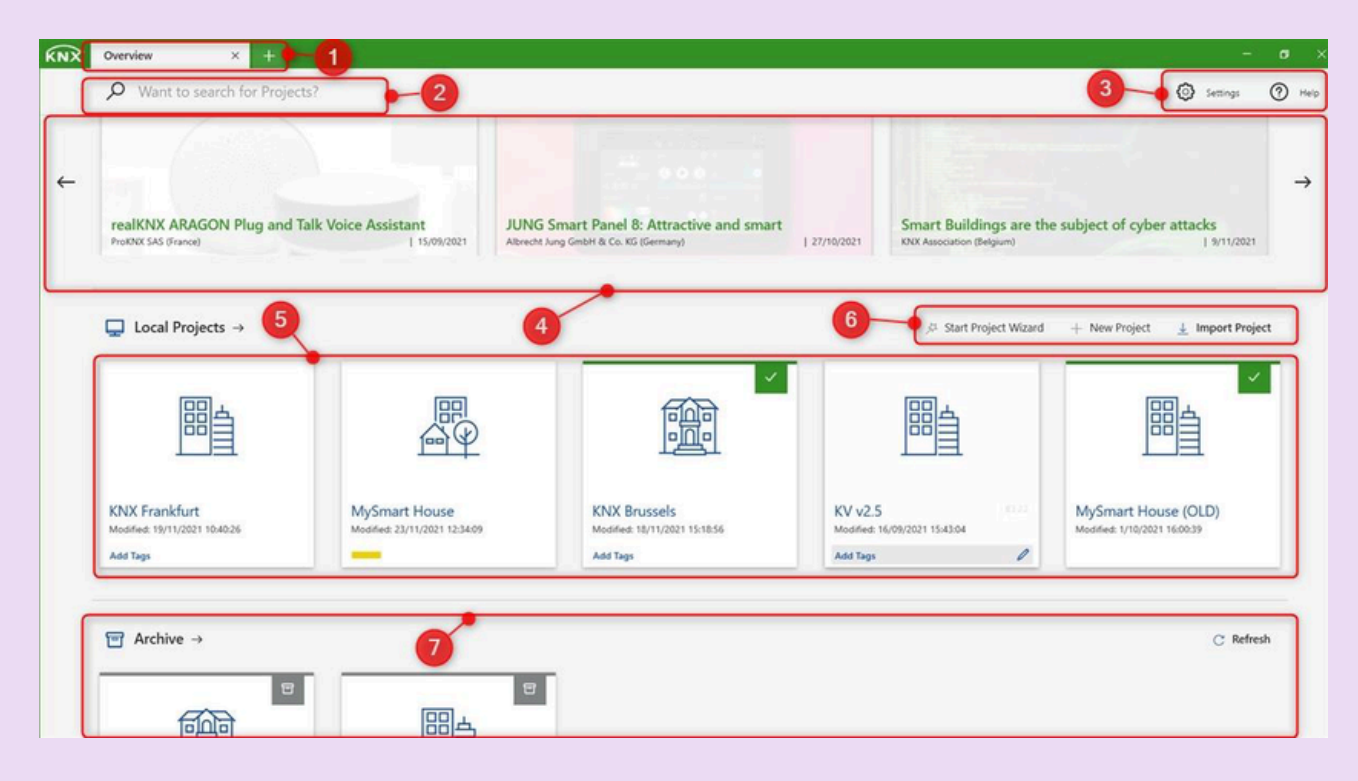

#### Maklumat Produk KNX (4)

Bahagian ini memaparkan produk KNX baru dari pengeluar KNX melalui suapan RSS. Maklumat produk ditunjukkan secara rawak dengan paparan kandungan awal selepas memulakan ETS; skrol menggunakan anak panah ke hadapan/belakang. Apabila disambungkan ke internet, maklumat produk dimuat turun dari pelayan, dipaparkan, dan disimpan sementara di cakera keras tempatan. Jika tiada sambungan internet, data tempatan yang tersedia akan dipaparkan.

#### Projek Tempatan (5)

Menunjukkan Projek Tempatan yang terakhir diubah suai, disusun dari yang terbaru (kiri) ke yang paling lama (kanan). Mengklik butang 'Projek Tempatan' membuka keseluruhan senarai Projek Tempatan, di mana semua projek tempatan disenaraikan.

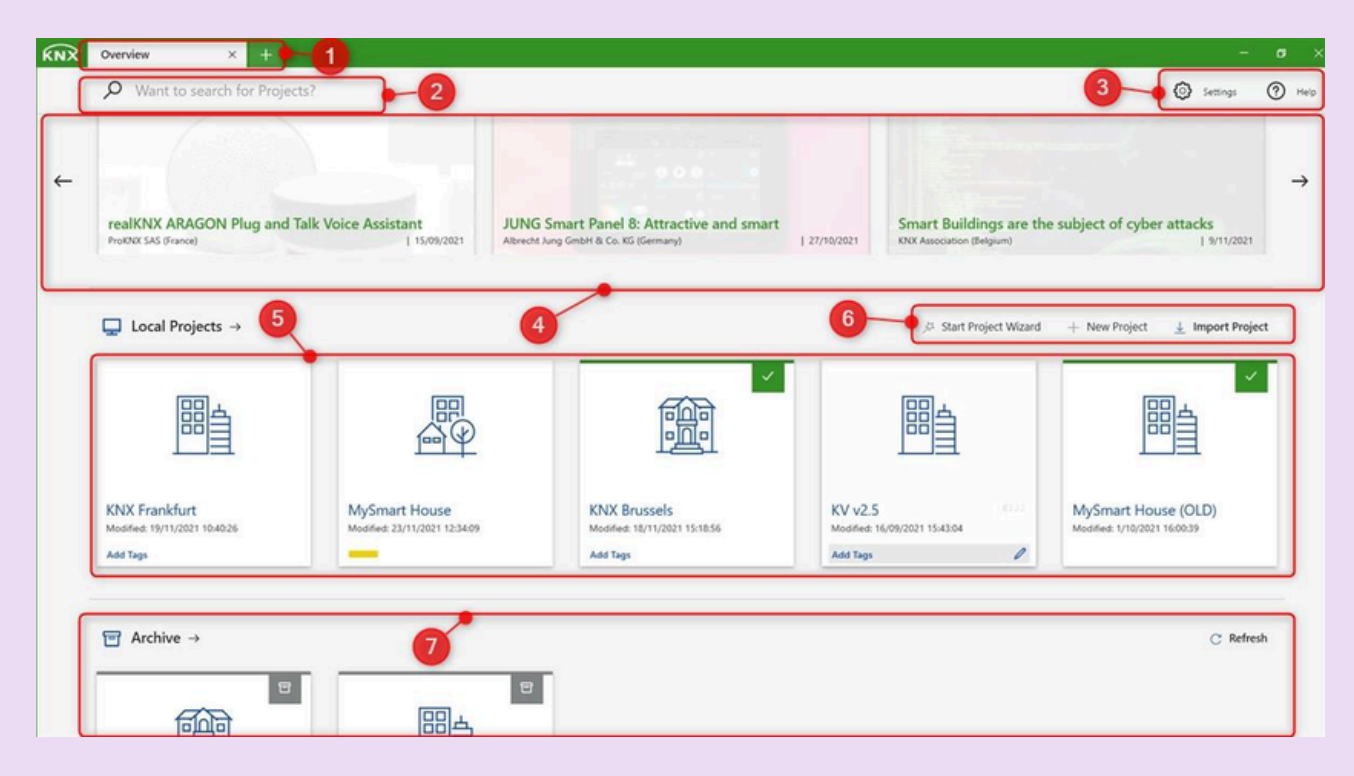

Bar Alat Projek (6)

Bar alat projek mengandungi pilihan berikut:

| Mula Wizard Projek | : Mencipta projek menggunakan Wizard Projek.       |
|--------------------|----------------------------------------------------|
| Projek Baru        | : Mencipta projek baru dalam senarai projek        |
|                    | tempatan dan membuka dialog untuk memasukkan       |
|                    | data yang diperlukan.                              |
| Import Projek      | : Mengimport satu atau lebih projek pada masa yang |
|                    | sama (bergantung kepada pilihan dalam dialog       |
|                    | Pemilihan Fail) dengan bantuan Wizard Import. Juga |
|                    | boleh mengimport tanpa Wizard Import. Untuk        |
|                    | berbuat demikian, tahan kekunci SHIFT semasa       |
|                    | mengklik butang Import.                            |
|                    |                                                    |

| KNX | Overview ×                                                 | E <b>-1</b>                                    |                                                                                 |                                                                  | - a >                                               |
|-----|------------------------------------------------------------|------------------------------------------------|---------------------------------------------------------------------------------|------------------------------------------------------------------|-----------------------------------------------------|
|     | Want to search for P                                       | Projects?                                      |                                                                                 |                                                                  | 3 🛶 💿 Settings 🕜 Help                               |
| ¢   | realKNX ARAGON Plug (<br>ProtVX: SAS (france)              | and Talk Voice Assistant                       | JUNG Smart Panel 8: Attractive and smart<br>Abreat Jung GmbH & Co. KG (Germany) | Smart Buildings are th<br>J 27/10/2021 XXX Association (Belgium) | →<br>ne subject of cyber attacks<br>  9/11/2021     |
|     | ☐ Local Projects →                                         | 5                                              | 4                                                                               | 6 Start Project Wizard                                           | + New Project 🛓 Import Project                      |
|     | 開当                                                         | 留                                              |                                                                                 | 問書                                                               |                                                     |
|     | KNX Frankfurt<br>Modified: 19/11/2021 10:40:26<br>Add Tags | MySmart House<br>Modified: 23/11/2021 12:34:09 | KNX Brussels<br>Modified: 18/11/2021 15:18:56<br>Add Tags                       | KV v2.5<br>Modelled: 16/09/2021 15:43:04<br>Add Tags             | MySmart House (OLD)<br>Modified: 1/10/2021 16:00:39 |
| ſ   | ☐ Archive →                                                |                                                | P                                                                               |                                                                  | C Refresh                                           |
| l   | 600                                                        | 問告                                             |                                                                                 |                                                                  |                                                     |

Arkib Projek (7)

Menunjukkan Projek Arkib yang terakhir diubah suai, disusun dari yang terbaru (kiri) ke yang paling lama (kanan). Mengklik butang 'Arkib --->' membuka keseluruhan senarai Arkib Projek, di mana semua projek yang diarkib disenaraikan, manakala mengklik tile projek dari 'Arkib' membuka folder maya di mana semua versi projek yang berbeza boleh ditemui.

Mengklik butang 'Refresh' menyegarkan senarai projek dalam arkib projek.

Ini mungkin berguna sekiranya direktori arkib projek berada di pemacu rangkaian yang mungkin mengambil masa untuk diselaraskan secara automatik.

Mana-mana folder dalam arkib projek hanya ditunjukkan dalam senarai arkib projek.

### REKA BENTUK PROJEK

#### PANDANGAN REKA BENTUK PROJEK

Panel Gambaran Keseluruhan Panel ETS boleh dijalankan dalam pelbagai contoh. Kerja sebenar dalam projek ETS terutamanya dilakukan dalam panel, juga dirujuk sebagai tingkap. Panel berikut tersedia dalam ETS 6:

- Panel Bangunan
- Panel Alamat Kumpulan
- Panel Topologi
- Panel Root Projek
- Panel Peranti
- Panel Katalog
- Panel Laporan
- Panel Diagnostik

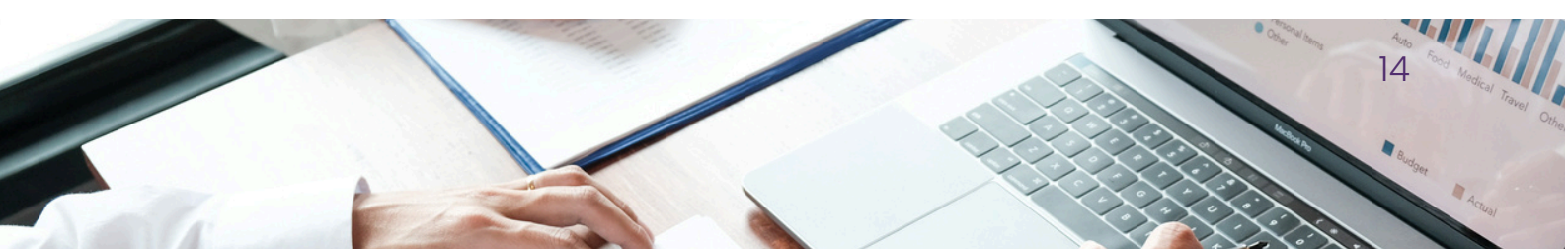

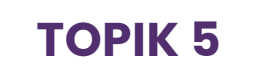

#### **Panel Bangunan**

Panel ini digunakan untuk mencipta struktur bangunan dengan elemenelemen berikut:

- Bangunan
- Fungsi (di lokasi operasi yang sepadan dalam struktur Bangunan)
- Perdagangan

| MY HOUSE (1)                        | × + ~                |                              |                     |                                              |                           |           |                          |                  |              |
|-------------------------------------|----------------------|------------------------------|---------------------|----------------------------------------------|---------------------------|-----------|--------------------------|------------------|--------------|
| → 🗍 🖬 Buildings / 🚊 N               | MY HOUSE             |                              | +                   | Add Building Parts $ $ $\checkmark$ $\times$ | Delete 🛓 Download 🗸 🗸     | Undo      | Panels 🗸                 | \$ v 0           | <u>ଡ ନ</u> ~ |
| Buildings $\checkmark$ $\checkmark$ | Devices ▲ √ Function | ns 🚺 👖 Building Parts 1      |                     |                                              | ₽ Search                  | ~         | Properties               |                  |              |
| Search Folders                      | Se Addres Room       | Description Application Prog | ram                 | Adr Prg Par Grp Cfg Manufact                 | urer                      | Order Nu  | 0                        |                  | 0            |
| 1 Cabinets                          | 1.1.1 KNX-DB         | Dimming Actuato              | , 400W, 4 channel   | 🛇 🛇 🛇 🛇 🛇 GreenContr                         | rols Technology Sdn. Bhd. | GC050030  | Settings                 | Comments         | Information  |
| Download required                   | 1.1.2 KNX-DB         | Switching Actuate            | r, 8 channel, 16A   | 🛇 🛇 🛇 🛇 🛇 GreenConti                         | rols Technology Sdn. Bhd. | GC0400201 | Mamo                     |                  |              |
| Not assigned to a room              | 1.1.3 KNX-DB         | Shutter Actuator,            | channel, 6A 230V    | C C C C C GreenContr                         | rols Technology Sdn. Bhd. | GC060010  | My WOURE                 |                  |              |
| Buildings                           | 1.1.4 LIVING ROOM    | GC10PB001WH/G                | C10PB002WH/GC10PB00 | C C C C C GreenCont                          | rols Technology Sdn. Bhd. | GC100010  | Barris de la             |                  |              |
| NV UOIRE                            |                      |                              |                     |                                              |                           |           | Description              |                  |              |
| MT HOUSE                            |                      |                              |                     |                                              |                           |           |                          |                  |              |
| FIRST FLOOR                         |                      |                              |                     |                                              |                           |           |                          |                  |              |
| BEDROOM                             |                      |                              |                     |                                              |                           |           | Mumber                   |                  |              |
| S KITCHEN                           |                      |                              |                     |                                              |                           |           | Number                   |                  |              |
| r 🚑 LIVING ROOM                     |                      |                              |                     |                                              |                           |           |                          |                  |              |
| > 💽 KNX-DB                          |                      |                              |                     |                                              |                           |           | Status                   |                  |              |
| 🗧 📶 1.1.4 2 GANG PUSH BUTTON        |                      |                              |                     |                                              |                           |           | Unknown                  |                  |              |
| MASTER BEDROOM                      |                      |                              |                     |                                              |                           |           | Current Line             |                  |              |
| 📇 WC                                |                      |                              |                     |                                              |                           |           | None                     |                  |              |
| Trades                              |                      |                              |                     |                                              |                           |           | 1.1 TP line (inherits fr | om MY HOUSE (1)) |              |
|                                     |                      |                              |                     |                                              |                           |           |                          |                  |              |
|                                     |                      |                              |                     |                                              |                           |           |                          |                  |              |
|                                     |                      |                              |                     |                                              |                           |           |                          |                  |              |
|                                     |                      |                              |                     |                                              |                           |           |                          |                  |              |
|                                     |                      |                              |                     |                                              |                           |           |                          |                  |              |
|                                     |                      |                              |                     |                                              |                           |           | BB Groups                |                  |              |
|                                     |                      |                              |                     |                                              |                           |           | Find and Re              | place            |              |
|                                     |                      |                              |                     |                                              |                           |           | B Workspaces             |                  |              |
|                                     |                      |                              |                     |                                              |                           |           | - Honopaces              |                  |              |
|                                     |                      |                              |                     |                                              |                           |           | Todo Items               |                  |              |
|                                     |                      |                              |                     |                                              |                           |           | Pending Op               | erations         |              |
|                                     |                      |                              |                     |                                              |                           |           |                          |                  |              |
|                                     |                      |                              |                     |                                              |                           |           |                          |                  |              |

Struktur bangunan dan perdagangan yang fleksibel membantu dalam mengatur dan menguruskan peranti dalam projek ETS dan aliran kerja pemasangan. Panel Bangunan mempersembahkan projek ETS dari perspektif pemasangan.

Selepas penciptaan struktur bangunan, yang mewakili struktur bangunan fizikal yang sebenar, panel ini membolehkan anda meletakkan peranti ke dalam elemen individu struktur bangunan. Jadual berikut memberikan gambaran keseluruhan elemen struktur bangunan yang tersedia bersama dengan penggunaannya.

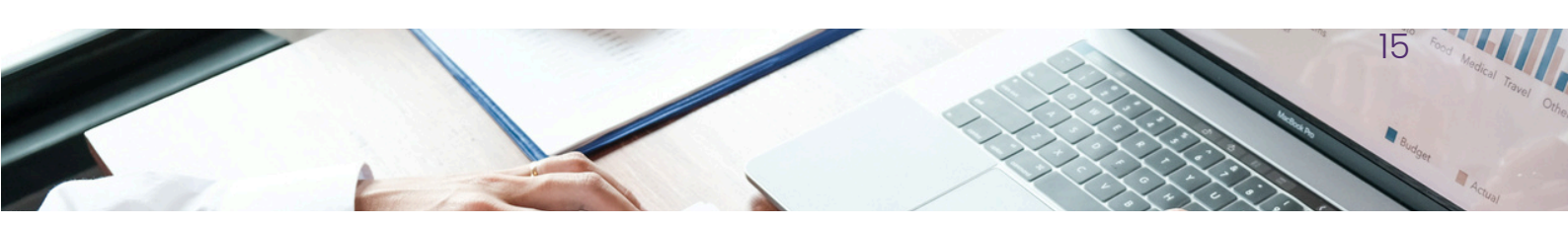

#### Panel Bangunan (Building Panel)

Contoh nama icon dalam panel bangunan

| lcon   | Name             | Can contain:                                                     | Comment                                                              |
|--------|------------------|------------------------------------------------------------------|----------------------------------------------------------------------|
|        | Buildings        | Building Parts, Rooms, Floors,<br>Corridors, Stairways, Function | Root level element                                                   |
|        | Building<br>Part | Building Parts, Rooms, Floors,<br>Corridors, Stairways, Function | 1st level container element                                          |
| ÷      | Floors           | Rooms, Corridors, Function                                       | 2nd level container element                                          |
| ÷      | Corridors        | Cabinets, devices, Function                                      | 2nd level container element                                          |
| $\sim$ | Stairway         | Cabinets, devices, Function                                      | 2nd level container element                                          |
| 2      | Room             | Cabinets, devices, Function                                      | 2nd level container element                                          |
| •••    | Cabinet          | Devices, Function                                                | 2nd level container element                                          |
| ×      | Trade            | Sub-Trade                                                        | Root level element                                                   |
| ×      | Trades           | Sub-Trades, Devices                                              | 1st level container element                                          |
| *      | Sub-<br>Trades   | Sub-Trades, Devices                                              | 2nd to n level container element (multiple levels<br>can be created) |
| ¢J     | Function         | Sub-functions, Group Addresses                                   | Group address overview directly at their                             |

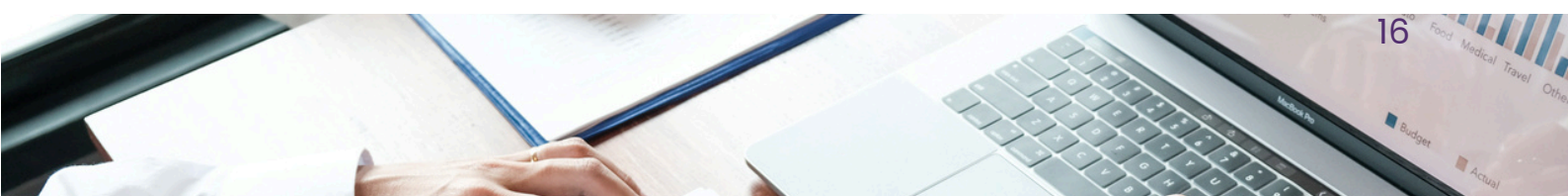

#### Panel Alamat Kumpulan (Group Address)

Panel ini digunakan untuk menjana dan mentakrifkan alamat kumpulan.

| KNX 🖂 MY HOUSE (1)             | × + ~                  |                                 |             |      |          |             |            |           |                       |        |                   |          | = | o ×          |
|--------------------------------|------------------------|---------------------------------|-------------|------|----------|-------------|------------|-----------|-----------------------|--------|-------------------|----------|---|--------------|
| ← → 🖪 Group Addresses /        | 8 0 FIRST FLOOR /      | 8 0/0 SWITCH                    |             |      | + Add    | d Group Add | resses 🗸 🗸 | × Delete  | $\pm$ Download $\vee$ | ⊌∽ Und | Panels 🗸          | 19 × 10  | ۲ | <u>R</u> ~ : |
| 🖬 Group Addresses 🗸 🖌          | Se Group Addresses     | 10                              |             |      |          |             |            |           | O Search              | ~      | Properties        |          |   | 6            |
| Search Folders                 | Address *              | Name                            | Description | Cent | tra Pass | T Data Typ  | e Length   | No. of La | ast Value             |        | 0                 |          |   | 0            |
| Addresses marked with comm.    | 88 0/0/1               | LIVING ROOM SWITCH 1 BIT        |             | No   | No       |             | 1 bit      | 1         |                       |        | Settings          | Comments | 1 | nformation   |
| Addresses not assigned         | 88 0/0/2               | LIVING ROOM SWITCH STATUS 1 BIT |             | No   | No       |             | 1 bit      | 1         |                       |        | Mamo              |          |   |              |
| II Group Addresses             | 88 0/0/3               | KITCHEN SWITCH 1 BIT            |             | No   | No       |             | 1 bit      | 1         |                       |        | SWITCH            |          |   |              |
|                                | 88 0/0/4               | KITCHEN SWITCH STATUS 1 BIT     |             | No   | No       |             | 1 bit      | 1         |                       |        | Adduce            |          |   |              |
|                                | 88 0/0/5<br>99 0 10 10 | W/C SWITCH 1 BIT                |             | No   | No       |             | 1 bit      | 1         |                       |        | Address           |          |   |              |
|                                | 88 0/0/6               | W/C SWITCH STATUS 1 BIT         |             | NO   | NO       |             | 100        | 1         |                       |        | 0.1               |          |   |              |
| 88 0/0/1 LIVING ROOM SWITCH 1. | 22 0/0/7               | REDROOM SWITCH FATUR 1 BIT      |             | No   | No       |             | 1 bit      | 1         |                       |        | Description       |          |   |              |
| 8 0/0/2 LIVING ROOM SWITCH S.  | SS 0/0/9               | LIVING BOOM + KITCHEN SWITCH    |             | No   | No       | switch      | 1 bit      | 3         |                       |        |                   |          |   |              |
| 8 0/0/3 KITCHEN SWITCH 1 BIT   | 88 0/0/10              | WC + BEDROOM SWITCH 1 BIT       |             | No   | No       | switch      | 1 bit      | 3         |                       |        |                   |          |   |              |
| 88 0/0/4 KITCHEN SWITCH STATUS |                        |                                 |             |      |          |             |            |           |                       |        |                   |          |   |              |
| 20/0/5 W/C SWITCH 1 BIT        |                        |                                 |             |      |          |             |            |           |                       |        | Pass through Line | Coupler  |   |              |
| 8 0/0/6 W/C SWITCH STATUS 1 BI |                        |                                 |             |      |          |             |            |           |                       |        | Security          |          |   |              |
| 8 0/0/7 BEDROOM SWITCH 1 BIT   |                        |                                 |             |      |          |             |            |           |                       |        | Automatic         |          |   |              |
| 8 0/0/8 BEDROOM SWITCH STAT.   |                        |                                 |             |      |          |             |            |           |                       |        |                   |          |   |              |
| 8 0/0/9 LIVING ROOM + KITCHE.  |                        |                                 |             |      |          |             |            |           |                       |        |                   |          |   |              |
| 8 0/0/10 WC + BEDBOOM SWITC    |                        |                                 |             |      |          |             |            |           |                       |        |                   |          |   |              |
|                                |                        |                                 |             |      |          |             |            |           |                       |        |                   |          |   |              |
|                                |                        |                                 |             |      |          |             |            |           |                       |        |                   |          |   |              |
| BO ON IN MASTER BEDROOM SWIT   |                        |                                 |             |      |          |             |            |           |                       |        |                   |          |   |              |
| 88 0/1/1 MASTER BEDROOM SWIT   |                        |                                 |             |      |          |             |            |           |                       |        |                   |          |   |              |
| 0/1/2 MASTER BEDROOM DIM.      |                        |                                 |             |      |          |             |            |           |                       |        | 88 Groups         |          |   |              |
| 88 0/1/3 MASTER BEDROOM BRIG.  |                        |                                 |             |      |          |             |            |           |                       |        |                   |          |   |              |
| 88 0/1/4 MASTER BEDROOM BRIG.  |                        |                                 |             |      |          |             |            |           |                       |        | Find and Rep      | lace     |   |              |
| 8 0/1/5 LIVING ROOM SWITCH 1.  |                        |                                 |             |      |          |             |            |           |                       |        |                   |          |   |              |
| 8 0/1/6 LIVING ROOM SWITCH S.  |                        |                                 |             |      |          |             |            |           |                       |        | Workspaces        |          |   |              |
| 8 0/1/7 LIVING ROOM DIMMING.   |                        |                                 |             |      |          |             |            |           |                       |        |                   |          |   |              |
| 8 0/1/8 LIVING ROOM BRIGHTNE   |                        |                                 |             |      |          |             |            |           |                       |        | E Todo Items      |          |   |              |
| 8 0/1/9 LIVING ROOM BRIGHTNE   |                        |                                 |             |      |          |             |            |           |                       |        |                   |          |   |              |
| 8 0/1/10 MASTER REDROOM + U    |                        |                                 |             |      |          |             |            |           |                       |        | Pending Ope       | rations  |   |              |
| 8 0/1/11 MASTER BEDROOM + 11   |                        |                                 |             |      |          |             |            |           |                       |        | K Undo Histor     |          |   |              |
| v                              |                        |                                 |             |      |          |             |            |           |                       |        | - ondo mistory    |          |   |              |

Panel ini diperlukan bersama dengan Panel Bangunan untuk menghubungkan alamat kumpulan kepada objek kumpulan yang sepadan. Alamat kumpulan dalam panel ini dipaparkan mengikut tetapan alamat kumpulan dalam butiran projek.

Perwakilan alamat kumpulan dalam tahap yang berbeza tidak mempunyai kesan fungsional. Ia hanya meningkatkan kejelasan. Struktur 3-tahap digunakan dalam dokumentasi ini. Jika anda memilih subkumpulan, objek kumpulan yang telah ditugaskan kepada alamat kumpulan akan dipaparkan dalam pandangan senarai di sebelah kanan. Elemen tahap terendah dalam "rantai Alamat Kumpulan" sentiasa

merupakan alamat (sub-) kumpulan; anda hanya boleh menghubungkan objek kumpulan dengan alamat kumpulan.

Menukar Kumpulan utama atau tengah dalam pemasangan yang telah dilaksanakan juga mengubah semua alamat kumpulan bawahan pada masa yang sama. Akibatnya, peranti yang terjejas perlu dimuat turun semula.

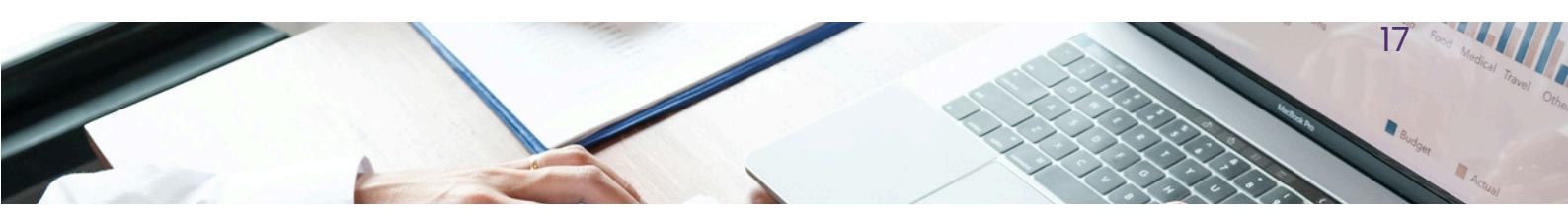

#### Panel Topologi (Topology)

Panel ini digunakan untuk mentakrifkan struktur bas sebenar dan penugasan alamat individu kepada peranti.

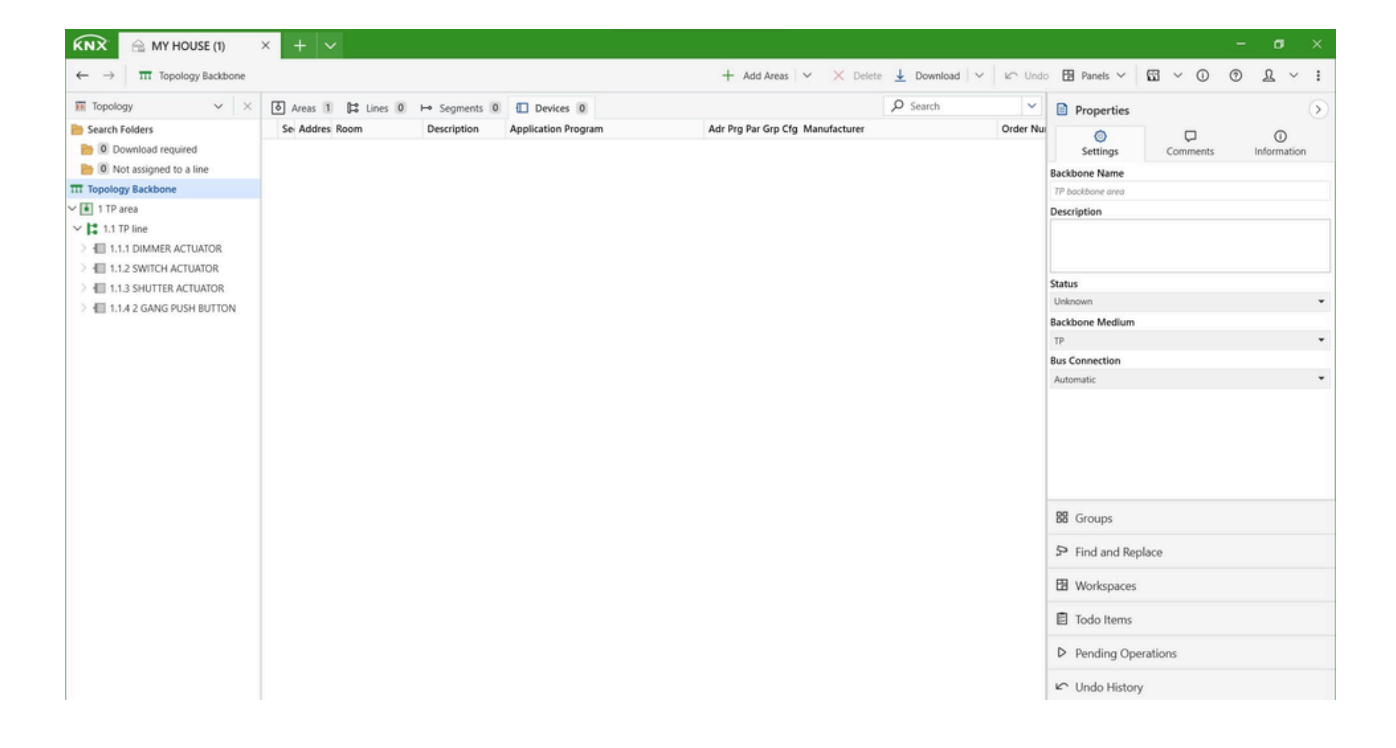

Pandangan ini boleh digunakan serentak dengan pandangan lain dan memaparkan projek KNX berkenaan dengan struktur bas. Pandangan ini menunjukkan peranti seperti yang ditugaskan kepada garis yang berbeza. Pasangan Berpintal, Powerline, RF, dan garis serta kawasan IP diwakili dengan simbol yang berbeza. Pandangan pokok (sebelah kiri) menunjukkan topologi bas sedia ada bagi projek KNX, manakala sebelah kanan memaparkan pandangan senarai elemen yang ditandakan dalam tetingkap sebelah kiri. Struktur topologi biasanya dijana secara automatik apabila alamat individu ditugaskan di tempat lain. Semua elemen perintah tinggi seperti kawasan dan garis utama dimasukkan mengikut alamat yang ditugaskan.

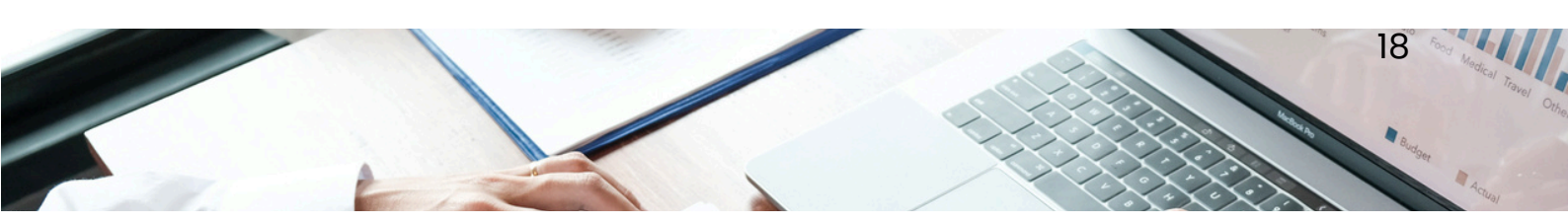

#### Panel Katalog (Catalog)

Kawasan ini membolehkan katalog produk pengeluar diimport dan dieksport.

| → Manufacturers /          | ABB ABB           |                 |                     |                         |         | + Add   $\sim$ | X Delete | Download V | ⊮≏ Undo | 🗄 Panels 🗸                       | • • •      | 1    | 2 ~      |
|----------------------------|-------------------|-----------------|---------------------|-------------------------|---------|----------------|----------|------------|---------|----------------------------------|------------|------|----------|
| Catalog 🗸 🗸                | < [ <b>(+</b> Imp | ort 🛛 🖓 Down)   | pad                 |                         |         |                | ,c       | Search     | ~       | Properties                       |            |      |          |
| Favorites                  | ^ Se              | Manufacturer Na | me Order Med        | liu Application         | Version |                |          |            |         | 0                                |            |      | 0        |
| Device Templates           |                   | ABB 813         | 6/12-500 8136/TP,PL | Busch-ComfortTouch/3    | 1.1     |                |          |            | ^       | Settings                         | Comments   | Infe | ormation |
| Previously used            | □ - E             | ABB CP/         | U 9.x.1 Bu2CDGTP,PL | Busch-ComfortTouch/3    | 1.1     |                |          |            |         |                                  |            |      |          |
| Devicesh imported          |                   | ABB 610         | 9/18-500 6109/TP    | RTC with universal inp. | . 4.0   |                |          |            |         |                                  |            |      |          |
| Previously imported        |                   | ABB 610         | 9/05-500 6109/TP    | RTC with universal inp. | . 2.0   |                |          |            |         |                                  |            |      |          |
| Manufacturers              |                   | ABB 619         | 7/5x-500 6197/TP    | Dimming Switch Logic.   | 3.3     |                |          |            |         |                                  |            |      |          |
| ABB                        |                   | ABB UD          | /S 6.xxx.2 2CDGTP   | Dimming Switch Logic.   | 5.1     |                |          |            |         |                                  |            |      |          |
| AIRZONE – ALTRA            |                   | ABB UD          | /S 4.xxx.2 2CDGTP   | Dimming Switch Logic.   | 7.0     |                |          |            |         |                                  |            |      |          |
| - Akuvox                   |                   | ABB UD          | /S6.210.2 2CKA TP   | Dimmer/1.2              | 1.2     |                |          |            |         |                                  |            |      |          |
| Albrecht lung              |                   | ABB EUG         | 3/S1.1 EIB 2CDGTP   | EIB-Monitoring/1.2b     | 1.2     |                |          |            |         |                                  |            |      |          |
| Autrecht Jung              |                   | ABB Flu:        | sh-mount 6108/TP    | Push-button coupler 4   | 3.0     |                |          |            |         |                                  |            |      |          |
| APRICUM                    |                   | ABB AA,         | \$4.1.2 An 2CDGTP   | Analog output 4f/1.1a   | 1.1     |                |          |            |         |                                  |            |      |          |
| Arcus-eds                  |                   | ABB SAM         | I/S16.6.7 2CDGTP    | Switch/Shutter 16-fold  | 1.2     |                |          |            |         |                                  | No details |      |          |
| Atouch                     |                   | ABB SA          | \$2.6.2.2 S 2CDGTP  | Switch Standard 2-fold  | 1.2     |                |          |            |         |                                  |            |      |          |
| AUTOMATISMI BENINCA S.P.A. |                   | ABB SA          | \$8.6.2.2 S 2CDG TP | Switch Standard 8-fold  | 1.2     |                |          |            |         |                                  |            |      |          |
| Aug 5 a A                  |                   | ABB IO/         | \$4.6.1.1 I 2CDGTP  | IO Actuator 4f/1.1a     | 1.1     |                |          |            |         |                                  |            |      |          |
| Are spore                  |                   | ABB SAM         | I/S8.10.7 2CDGTP    | Switch/Shutter 8-fold   | 1.2     |                |          |            |         |                                  |            |      |          |
| BASALTE                    |                   | ABB SAM         | 1/S24.10 2CDGTP     | Switch/Shutter 24-fold  | 1.2     |                |          |            |         |                                  |            |      |          |
| Becker-Antriebe GmbH       |                   | ABB SA          | \$4.10.2.2 2CDGTP   | Switch Standard 4-fold  | 1.2     |                |          |            |         |                                  |            |      |          |
| Berker                     |                   | ABB SA/         | \$12.10.2 2CDGTP    | Switch Standard 12-fol  | 1.2     |                |          |            |         |                                  |            |      |          |
| Bes – Ingenium             |                   | ABB SAM         | I/U2.16.2 2CKA TP   | Switching, Shutter/blin | 2.2     |                |          |            |         |                                  |            |      |          |
| RILTON LED Lighting        |                   | ABB SAM         | I/S16.16 2CDGTP     | Switch/Shutter 16-fold  | 1.2     |                |          |            |         |                                  |            |      |          |
| bicroiv ceb eighning       |                   | ABB SA          | \$2.16.2.2 2CDGTP   | Switch Standard 2-fold  | 1.2     |                |          |            |         |                                  |            |      |          |
| Blumotoc                   |                   | ABB SA          | \$8.16.2.2 2CDGTP   | Switch Standard 8-fold  | _1.2    |                |          |            |         | 88 Groups                        |            |      |          |
| Busch-Jaeger Elektro       |                   | ABB SA          | \$2.16.5.2 2CDGTP   | Switch C-Load 2-fold 1  | 1.2     |                |          |            |         | au croups                        |            |      |          |
| CAREL                      |                   | ABB SA          | \$8.16.5.2 2CDGTP   | Switch C-Load 8-fold 1  | 1.2     |                |          |            |         | 9 Find and Ren                   | ace        |      |          |
| CNS                        |                   | ABB SA          | \$2.16.6.2 2CDGTP   | Switch Energy Functio.  | . 1.2   |                |          |            |         | - ind and hep                    |            |      |          |
| CONTROL tropic             |                   | ABB SA          | \$8.16.6.2 2CDGTP   | Switch Energy Functio.  | . 1.2   |                |          |            |         | B Workspacer                     |            |      |          |
| CONTROLUCION               |                   | ABB DLF         | VS8.16.1 2CDGTP     | Control Dim Groups 8f   | 1.4     |                |          |            |         | La monopaces                     |            |      |          |
| CoolAutomation             |                   | ABB DG          | /S1.64.5.1 2CDGTP   | DALI Premium 1f/1.4     | 1.4     |                |          |            |         | E Todo Itams                     |            |      |          |
| Core Smart Home            |                   | ABB DG          | /S1.64.5.1 2CDGTP   | DALI Premium 1f/2.0a    | 2.0     |                |          |            |         | El louo items                    |            |      |          |
| dakanimo                   |                   | ABB DG          | /S2.64.1.1 2CDGTP   | DALI Basic 2f/1.4       | 1.4     |                |          |            |         | D. Dandland Onco                 |            |      |          |
| DATEC electronic AG        |                   | ABB DG          | /S8.1 DAL 2CDG TP   | Dim Slave Light Scene.  | . 1.1   |                |          |            |         | <ul> <li>Pending Oper</li> </ul> | auons      |      |          |
| ,                          | • _ m             | 100 00          |                     | A 1.1 M. HA AMAIN       | **      |                |          |            | ~       |                                  |            |      |          |

Klik "Katalog" dan kemudian "Import" untuk mengimport katalog dari pelbagai pengeluar. Mula-mula import pangkalan data peranti yang dibekalkan dari Folder Database.

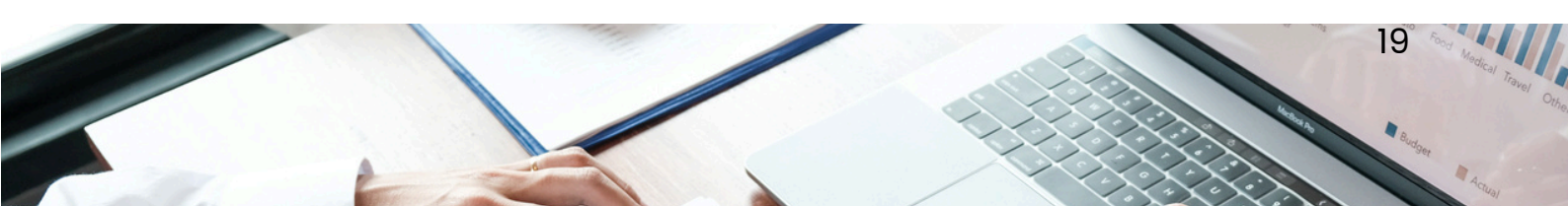

### PERISIAN APLIKASI PERANTI KE DALAM ETS

#### IMPORT PERISIAN APLIKASI PERANTI KE DALAM ETS

Sebelum menambah peranti KNX ke dalam fail projek, semua peranti KNX yang berkaitan perlu diimport ke dalam Panel KATALOG dalam ETS6.

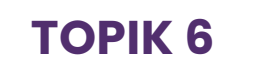

#### IMPORT PERISIAN APLIKASI PERANTI KE DALAM ETS

1.Buka sebarang fail projek.

Klik 🛛 Panels 🗸 kemudian skrol ke Semua Panel (**ALL Panels**) dan klik **KATALOG.** 

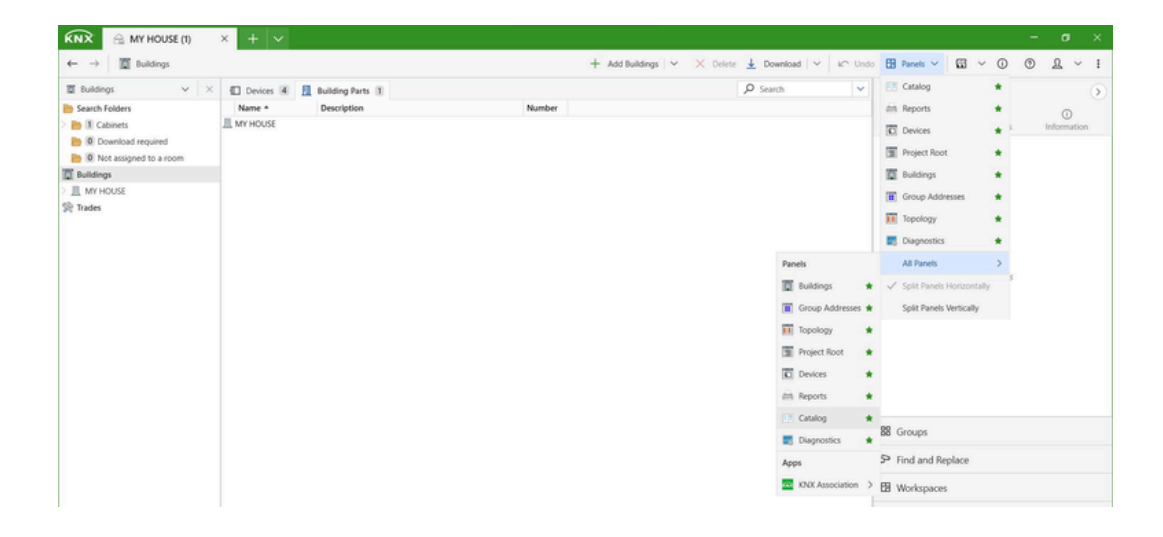

3. Ini akan membuka panel **KATALOG** di bawah panel **BANGUNAN**.

| KNX 🕾 MY HOUSE (1)         | ×    | + ~      |                   |            |                          |         |           |          |                |         |                                 |            | - 0    | , ,    |
|----------------------------|------|----------|-------------------|------------|--------------------------|---------|-----------|----------|----------------|---------|---------------------------------|------------|--------|--------|
| ← → 🕅 Manufacturers        |      |          |                   |            |                          |         | + Add   ~ | × Delete | 🛓 Download   🗸 | In Unde | Panels 🗸                        | ⊡ × ©      | 0 L    | ~ 1    |
| 🗈 Catalog 🗸 🗸              | ×    | import   | Constant Constant |            |                          |         |           |          | P Search       | ×       | Properties                      |            |        | :6     |
| ravorites                  | ^    | Sex Manu | afacturer Name    | Order Mer  | siu Application          | Version |           |          |                |         | 0                               |            | 0      | 0      |
| Device Templates           | •    | A88      |                   |            |                          |         |           |          |                | ~       | Settings                        | Comments   | Inform | nation |
| Previously used            | õ    | 488 E    | JRA/S4.230.2      | 2CDGTP     | Blind/Roller Shutter 4f. | . 1.4   |           |          |                |         |                                 |            |        |        |
| Deminuth imported          |      | A88      | UD/\$6.315.2      |            | Dimmer/1.1               | 1.1     |           |          |                |         |                                 |            |        |        |
| D remound imported         |      | AB8      | UD/\$4.210.2      | 2CKATP     | Dimmer/1.2               | 1.2     |           |          |                |         |                                 |            |        |        |
| Manufacturers              |      | 488      | H5/54.2.1 O       | u2CDGTP    | Brightness Sensor 4C/.   | . 1.0   |           |          |                |         |                                 |            |        |        |
| A88                        |      | 488      | UD/\$2.300.2      | 2CDGTP     | Dim 2f 230V/1.1c         | 1.1     |           |          |                |         |                                 |            |        |        |
| AIRZONE - ALTRA            |      | 488      | UK/532.2 Un       | i2CDGTP    | Binary Input Display 3.  | 1.2     |           |          |                |         |                                 |            |        |        |
| - Akuvox                   |      | 488      | RT/U30.0.1 A      |            | RoomTouch 5 DCA/1.1      | 1.1     |           |          |                |         |                                 |            |        |        |
| Albrecht hung              |      | A88      | 6136/07-8xx       | 6136/TP    | SmartTouch 7 DCA/3.2     | 3.2     |           |          |                |         |                                 |            |        |        |
| A second rang              |      | 🖽 🐞 ABB  | RT/U12.86.1.      | RT/U TP    | RoomTouch 4 DCA/1.0      | 1.0     |           |          |                |         |                                 |            |        |        |
| APROCUM                    |      | 488 III  | ST/U10.x.1-8      |            | SmartTouch 10 DCA/7.     | 17.2    |           |          |                |         |                                 |            |        |        |
| Arcus-eds                  |      | 488 E    | H8237 IP too      | L_H8237 TP | IP touch DCA             | 1.0     |           |          |                |         |                                 | No details |        |        |
| 1 Atouch                   |      | 40 A88   | H8236 IP too      | 1H8236 TP  | IP touch DCA             | 2.0     |           |          |                |         |                                 |            |        |        |
| automatismi BENINCA S.P.A. | 0    | 488 E    | H8236 IP too      | 4H8236 TP  | IP touch DCA             | 3.0     |           |          |                |         |                                 |            |        |        |
| The Aver S n A             | 0    | 488 IB   | H8237 IP too      | 4H8237 TP  | IP touch DCA             | 2.0     |           |          |                |         |                                 |            |        |        |
| The second                 | 0    | 48A 🖽    | A8A/\$1.2.1 L     |            | Logic Controller/1.0e    | 1.0     |           |          |                |         |                                 |            |        |        |
| DASALIE                    | 0    | 488 IB   | ABL/S2.1 Ap       | _ 2CDG_TP  | Logic Time 254IO/2.2a    | 2.2     |           |          |                |         |                                 |            |        |        |
| Becker-Antriebe GmbH       |      | 488 EB   | A8Z/S2.1 Ap       | 2CDGTP     | Times Quantities/2.1b    | 2.1     |           |          |                |         |                                 |            |        |        |
| B. Berker                  | 0    | 488 IB   | FW/58.2.1 R       | a2CDGTP    | Timer Switch 8C/1.0a     | 1.0     |           |          |                |         |                                 |            |        |        |
| 🚔 Bes – Ingenium           |      | 488 E    | HCC/52.2.1.1      | 2CDGTP     | Heating/Cooling Circui   | _1.1    |           |          |                |         |                                 |            |        |        |
| EUTON LED Lighting         |      | 488 E    | HCC/52.1.2.1      | 2CDGTP     | Heating/Cooling Circui   | _1.1    |           |          |                |         |                                 |            |        |        |
| a beron ceo ognorg         |      | A88 🗐    | HCC/52.1.1.1      | 2CDGTP     | Heating/Cooling Circuit  | _1.1    |           |          |                |         |                                 |            |        |        |
| Bumotix                    | 0    | A88      | BAC/S1.5.1 8      | I 2CDGIP   | KNX Controller/1.0a      | 1.0     |           |          |                |         | 88 Groups                       |            |        |        |
| Busch-Jaeger Elektro       | 0    | A88 🗐    | P\$5604-KNX       | 15AP IP    | KNX Controller/1.0a      | 1.0     |           |          |                |         |                                 |            |        |        |
| CAREL                      | 0    | 488      | FCL/\$1.6.1.1     | 2CDGTP     | Switch Blower 1f6A/1.3   | a 1.3   |           |          |                |         | 5 Find and Ren                  | lace       |        |        |
| T CNS                      | 0    | 488 E    | UD/S4.315.2       | 2CKA TP    | Dimmer/1.1               | 1.1     |           |          |                |         |                                 |            |        |        |
| CONTROL Manie              | 0    | 488      | FCL/S2.6.1.1      | _ 2CDG_TP  | Switch Blower 2f6A/1.3   | a 1.3   |           |          |                |         | ER Workspaces                   |            |        |        |
|                            | 0    | 488      | AC/S1.2.1 Ap      | 2CDG_TP    | HVAC Application/1.0a    | 1.0     |           |          |                |         | an iterapores                   |            |        |        |
| Coolynomation              | 0    | 488      | Z5/S1.1 Met       | e2CDGTP    | Meter data logging/3.5   | a3.5    |           |          |                |         | Todo Items                      |            |        |        |
| Core Smart Home            | 0    | 488      | SE/S3.16.1 E      | n_2CDG_TP  | Switch Measure 31/1.3a   | 1.3     |           |          |                |         | egr roso tients                 |            |        |        |
| T dakanimo                 |      | A88      | EM/\$3.16.18      | E2CDGTP    | Measure 3t/1.0b          | 1.0     |           |          |                |         | D. Bending One                  | rations    |        |        |
| DATEC electronic AG        | . 0  | AB8      | QA/S1.16.1 8      | 2CDGTP     | Energy Analyzer 16(/1.   | . 1.0   |           |          |                |         | <ul> <li>reading Ope</li> </ul> | 0000       |        |        |
| tems 1 C in Building Pa    | arts | *        |                   |            | · Add                    |         |           |          |                |         | C Undo History                  |            |        |        |

#### IMPORT PERISIAN APLIKASI PERANTI KE DALAM ETS

4. Untuk mengimport fail pangkalan data produk (.vdx/.knxprod), klik Import dan tetingkap Buka Fail Produk akan muncul.

| Catalog               | ~ | × | Fimport 🖓 Download    |             |               |         |  | ₽ Search | ~ |
|-----------------------|---|---|-----------------------|-------------|---------------|---------|--|----------|---|
| Favorites             |   | ^ | Sec Manufacturer Name | Order Mediu | u Application | Version |  |          |   |
| Device Templates      |   |   | ✓ ABB                 |             |               |         |  |          | ^ |
| To Previously used    |   |   | AIRZONE – ALTRA       |             |               |         |  |          |   |
| M Previously imported |   |   | Akuvox                |             |               |         |  |          |   |
| Manufacturers         |   |   | Albrecht Jung         |             |               |         |  |          |   |
| Manufacturers         |   |   | Albrecht Jung         |             |               |         |  |          |   |

#### 5. Klik **DESKTOP** dan klik dua kali pada folder **KNX DATABASE**.

| Dpen product file                                            |              |                                      |               | ×                                       |  |  |
|--------------------------------------------------------------|--------------|--------------------------------------|---------------|-----------------------------------------|--|--|
| $\leftarrow$ $\rightarrow$ $\checkmark$ $\uparrow$ 🚞 « Deskt | op > KNX ADV | ANCE & TUTOR > ~ C                   | Search KNX A  | arch KNX ADVANCE &TU 🔎                  |  |  |
| Organize - New folder                                        |              |                                      |               | ≣ • □ ?                                 |  |  |
| > SARAH - Personal                                           |              | Name                                 | Status        | Date modified                           |  |  |
| -<br>                                                        | - I          | Advance Database                     | $\odot$       | 9/5/2024 3:17 PM                        |  |  |
| E Desktop                                                    |              | KNX Advance Manual -2024             | $\odot$       | 5/4/2024 2:52 PM                        |  |  |
|                                                              |              | 📒 KNX Basic Manual - Mobile Kit 2024 | $\odot$       | 5/4/2024 2:49 PM                        |  |  |
| Documents                                                    | *            |                                      |               |                                         |  |  |
| Pictures                                                     | *            |                                      |               |                                         |  |  |
| Music                                                        | *            |                                      |               |                                         |  |  |
| Videos                                                       | *            |                                      |               |                                         |  |  |
| 🚞 Telegram Desktop                                           |              |                                      |               |                                         |  |  |
| File name:                                                   |              | Y                                    | ETS product f | iles (*.knxprod;*.vc $ \smallsetminus $ |  |  |
|                                                              |              |                                      | Open          | Cancel                                  |  |  |

#### IMPORT PERISIAN APLIKASI PERANTI KE DALAM ETS

6. Pilih semua fail pangkalan data produk dan klik BUKA.

| → × ↑ 🚞 « Advar                      | nce Database > | KNX Database > V C Si                  | earch KNX D  | atabase 🔎            |
|--------------------------------------|----------------|----------------------------------------|--------------|----------------------|
| rganize - New folder                 |                |                                        |              | ≣• □ (               |
| <ul> <li>FARAH - Personal</li> </ul> |                | Name                                   | Status       | Date modified        |
|                                      | I.             | 📁 ibusTool_ABB_1.9.45.0                | $\odot$      | 8/5/2024 10:32       |
| E Desktop                            | *              | MTN6212-04xx-00_ETS4_2011_11_ALL_8     | $\odot$      | 8/5/2024 10:33       |
|                                      | *              | 📁 o5593v53 FCA1_vd2_0904 - KNX-Databa  | $\odot$      | 8/5/2024 10:33       |
| Documents                            | *              | 📁 o5792v53 Meteodata 140 basic KNX - K | Ø            | 8/5/2024 10:33       |
| Pictures                             | *              | GC03UI001) Universal Interface 4CH.knx | $\odot$      | 31/1/2018 2:32       |
| Music                                | *              | DGS_11_VD-TP_XX_V14-02-06_R1-1C (1)    | 0            | 16/11/2021 1:1       |
| Videos                               | *              | DGS1.1 DALI-Gateway,1-fold,MDRC.knxp   | $\odot$      | 27/6/2022 10:1       |
| Telegram Desktop                     |                |                                        | -            |                      |
| File name:                           |                | ~ E                                    | TS product f | iles (*.knxprod;*.vc |

7. ETS akan memuat turun pangkalan data produk ke Panel **KATALOG.** 

| 🗵 Catalog 🗸 🗸              | × [+ Import @ Download                    |                         |         | P Search | ~ |
|----------------------------|-------------------------------------------|-------------------------|---------|----------|---|
| 🚖 Favorites                | <ul> <li>See Manufacturer Name</li> </ul> | Order Mediu Application | Version |          |   |
| Device Templates           | ✓ ABB                                     |                         |         |          | ^ |
| o Previously used          | AIRZONE – ALTRA                           |                         |         |          |   |
| C Previously imported      | Akuvox                                    |                         |         |          |   |
| 3 Manufacturers            | Albrecht Jung                             |                         |         |          |   |
| > *** AB8                  | APRICUM                                   |                         |         |          |   |
| > 🛅 AJRZONE – ALTRA        | (v) Arcus-eds                             |                         |         |          |   |
| Akuvox                     | Atouch                                    |                         |         |          |   |
| Albrecht Jung              | AUTOMATISMI BENINCA S.P.A.                |                         |         |          |   |
|                            | W AVE S.D.A.                              |                         |         |          |   |
| > T Arcus-eds              | Bashar Antriaha GmbH                      |                         |         |          |   |
| > M Atouch                 | Berker                                    |                         |         |          |   |
| AUTOMATISMI BENINCA S.P.A. | Bes - Ingenium                            |                         |         |          |   |
| > m Ave S.p.A.             | BILTON LED Lighting                       |                         |         |          |   |
| BASALTE                    | Blumotix                                  |                         |         |          |   |

8. Pangkalan data ini boleh digunakan berulang kali apabila mencipta projek baru yang lain.

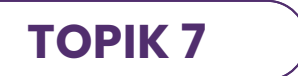

#### CETAK LAPORAN (REPORT)DALAM ETS

1. Buka sebarang fail projek.

Klik 🛛 Panels 🗸 kemudian skrol ke Semua Panel (**ALL Panels**) dan klik **REPORT.** 

| KNX 🖂 MY HOUSE (1)                                                                                                    | × + ~                                                                                                    |                                                                                                    |                                                                                                    |                                                                                                    |                    | - ø ×             |
|----------------------------------------------------------------------------------------------------|----------------------------------------------------------------------------------------------------|----------------------------------------------------------------------------------------------------|----------------------------------------------------------------------------------------------------|----------------------------------------------------------------------------------------------------|--------------------|-------------------|
| $\leftarrow$ $\rightarrow$ Buildings / $\blacksquare$ M                                                                                                    | IY HOUSE                                                                                                    |                                                                                                    | + Add Building Parts 🗸 🗙 Delete                                                                                                    | ▲ Download   ~   I Undo                                                                                                    | 🗄 Panels 🗸 🖾 🖌 🤅   | ) () <u>R</u> ~ : |
| $\blacksquare$ Buildings $\checkmark$ $\checkmark$                                                                                                    | Devices ④ √ Function                                                                                                    | ons 0 👖 Building Parts 1                                                                                                    |                                                                                                    | ₽ Search 💌                                                                                                    | 📑 Catalog 🔺        | )                 |
| Building:  Search Folders  Solutions:  Cabinets  Boot assigned to a room  With HOUSE  Trades:  Cabinets  Trades:  Cabinets  Cabinets  C | Devices & V Function     See Address Recom     11.1 NNX-08     11.2 NNX-08     11.3 NNX-08     11.3 NNX-08     11.4 LIVING ROOM | ons 10 Ell Building Parts 1<br>Description Application Program<br>Dimming Actuator, 400W, 40<br>Switching Actuator, 8 duranet, 6<br>Strutter Actuator, 4 channet, 6<br>GC10P8001WH/GC10P8002W | Adr Prg Par Grp Cfg Manufacturer<br>Namel<br>S S S S CreenControls Techr<br>16A S S S S CreenControls Techr<br>A 230V<br>H/GC10PB00 S S S S CreenControls Techr<br>H/GC10PB00 S S S S S G CreenControls Techr | Search       Vider Na         Notory San. Br.d.       GC050007         Notory San. Br.d.       GC050007         Notory San. Br.d.       GC060007         Notory San. Br.d.       GC060007         Notory San. Br.d.       GC060010         Notory San. Br.d.       GC060010         Notory San. Br.d.       GC060010         Notory San. Br.d.       GC000010         San Group Addresses       If         Group Addresses       If         Topology       If         Project Root       If         Devices       If         Image: Catalog       If         Diagnostics       Image: Apps         Image: KNX Association       > |                    | 20                |
|                                                                                                    |                                                                                                    |                                                                                                    |                                                                                                    |                                                                                                    | Pending Operations |                   |
|                                                                                                    | 4                                                                                                    |                                                                                                    |                                                                                                    | ,                                                                                                    | 🗠 Undo History     |                   |

3. Ini akan membuka panel **REPORT.** 

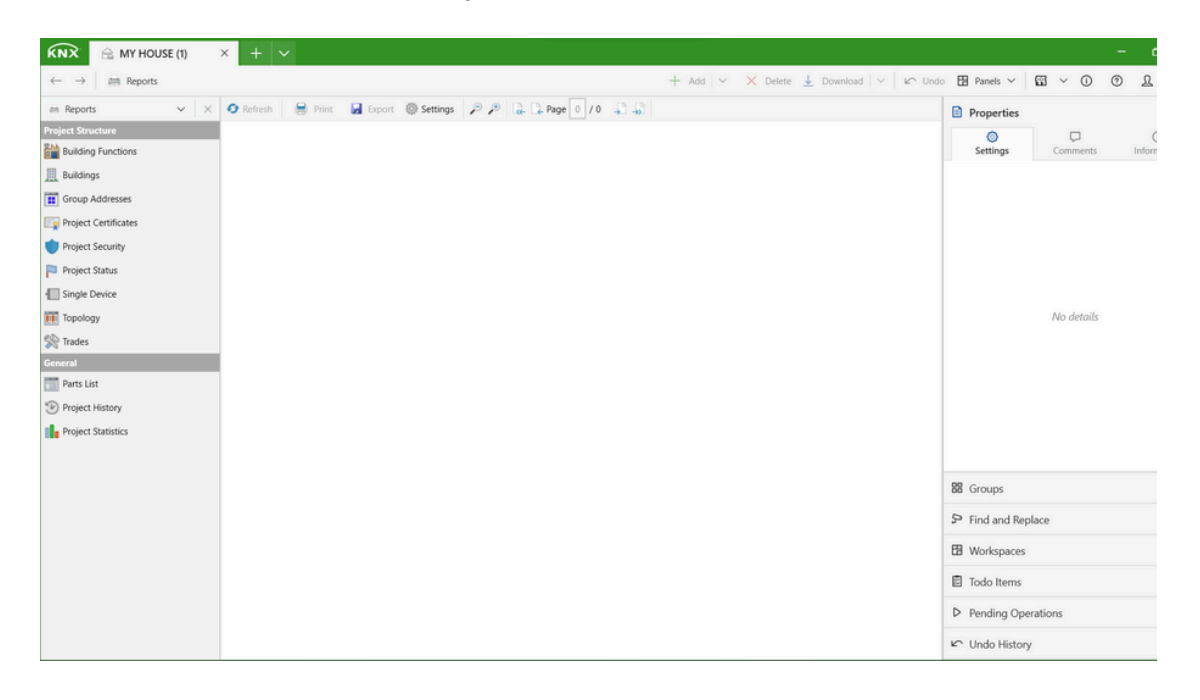

#### CETAK LAPORAN (REPORT)DALAM ETS

4. Pilih panel yang perlu dicetak dengan klik pada panel tersebut.

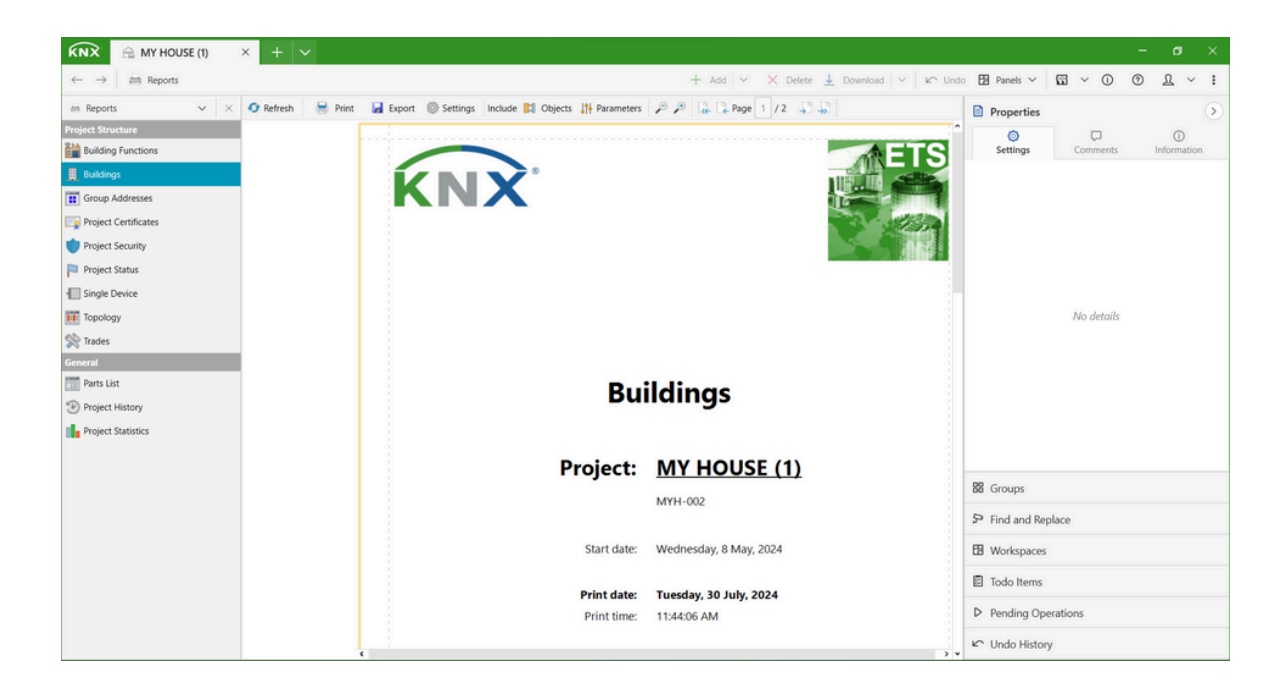

5. Klik **PRINT** untuk mencetak atau disimpan dalam bentuk

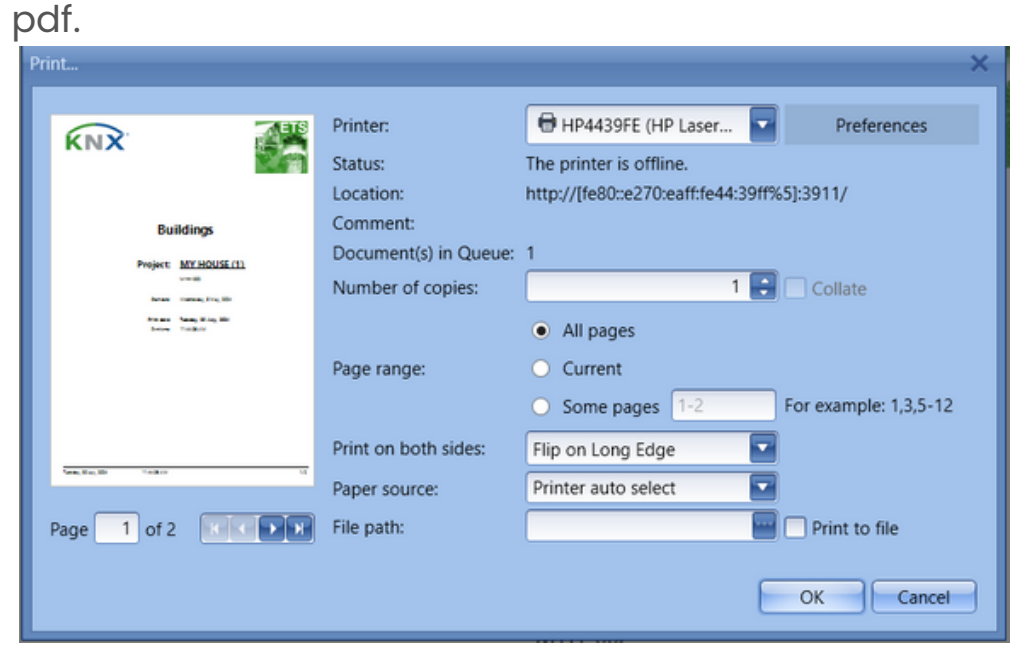

# Dalam talian

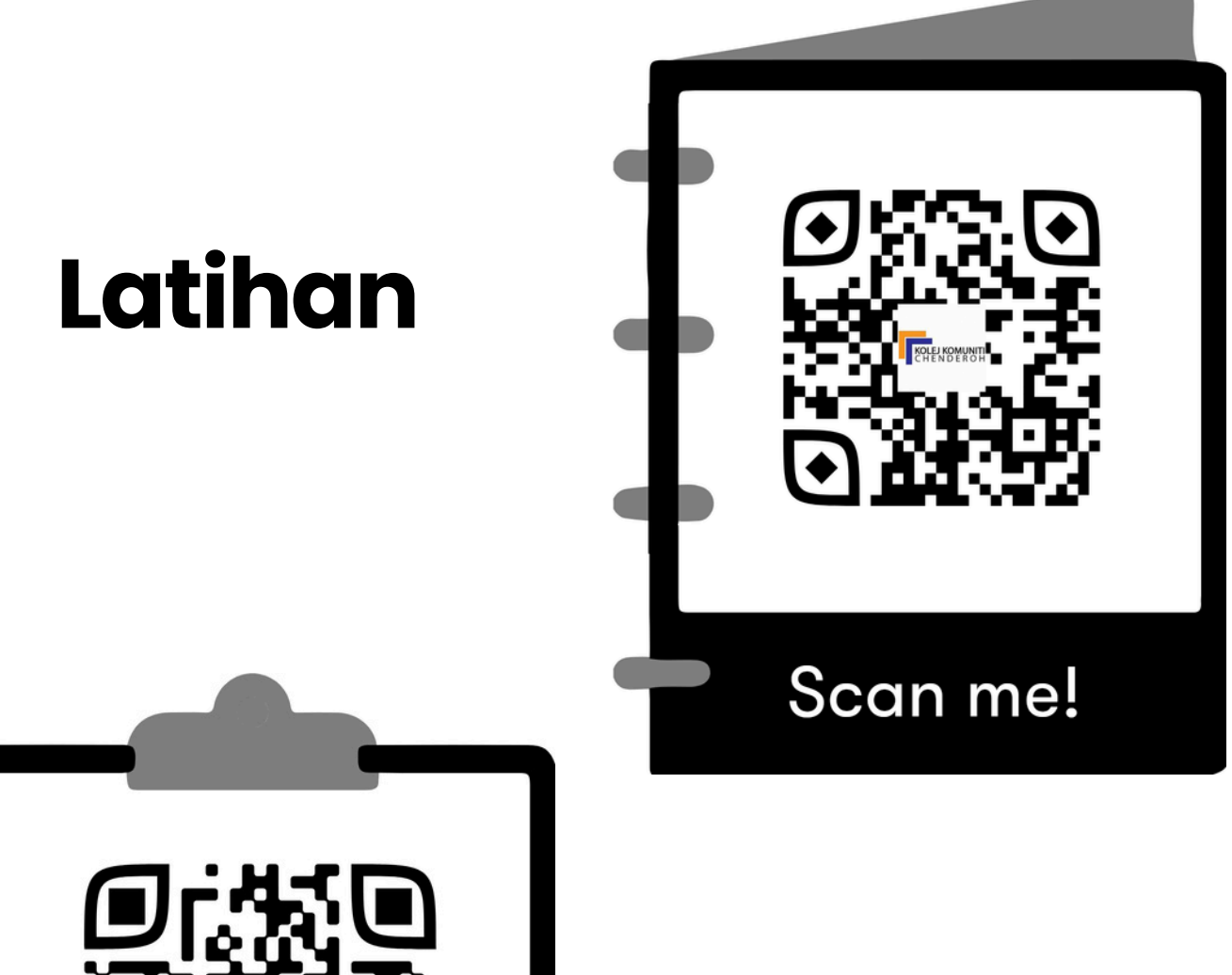

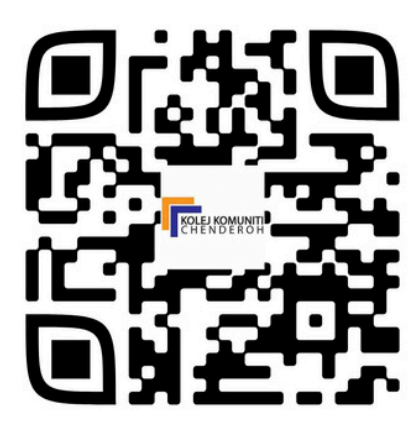

### Scan me!

### Video PdP

# Latihan

#### Latihan 1

1. Menyediakan fail projek KNX dan struktur bangunan dalam ETS6 mengikut pelan susun atur bangunan seperti berikut:

\*\*Penyediaan Fail Projek\*\*

- Nama Projek : Banglo Saya
- Jenis Projek : Rumah Keluarga
- Tulang Belakang : Tukar kepada TP
- Topologi : Cipta Talian 1.1
- Gaya Alamat Kumpulan : Tiga Tahap
- \*\*Panel Bangunan\*\*
  - Bahagian Bangunan: Rumah Saya
  - Tingkat: Tingkat Bawah
  - Bilik: Seperti pelan rumah

\*\*Peralatan\*\*

- PC dengan ETS 6 yang telah dipasang

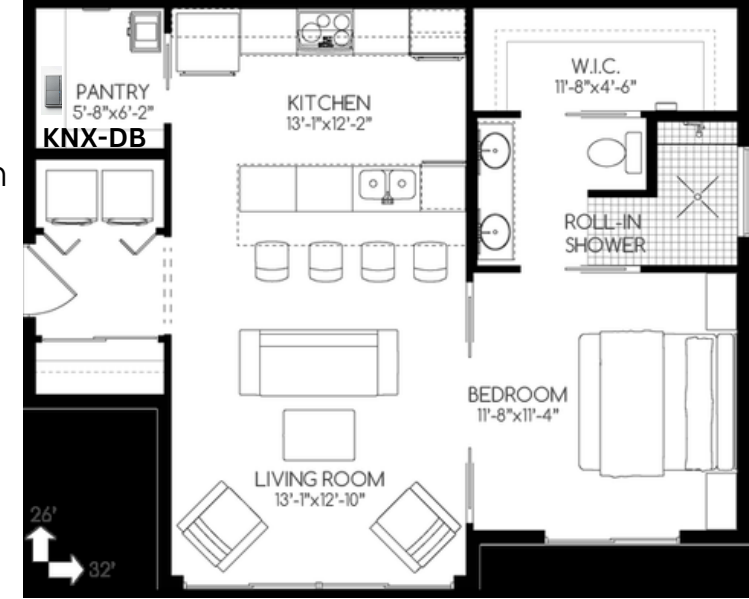

## Latihan

#### Latihan 2

Menyediakan fail projek KNX dan struktur bangunan dalam ETS6 mengikut pelan susun atur bangunan seperti berikut:

- Penyediaan Fail Projek
  - Nama Projek: Datok Azman Projek
  - Jenis Projek: Villa
  - Tulang Belakang: Tukar kepada TP
  - Topologi: Cipta Talian 1.1
  - Gaya Alamat Kumpulan: Tiga Tahap
- Panel Bangunan
  - Bahagian Bangunan: Datok Azman Villa
  - Tingkat:
    - Seperti pelan rumah
  - Bilik: Seperti pelan rumah
- Peralatan
  - PC dengan ETS6 yang telah dipasang

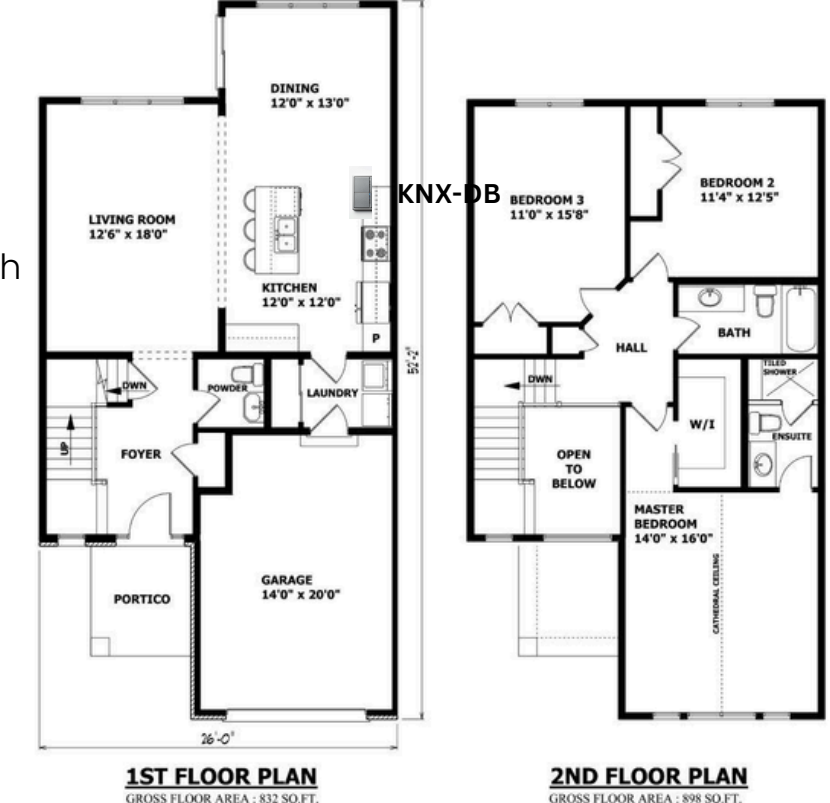

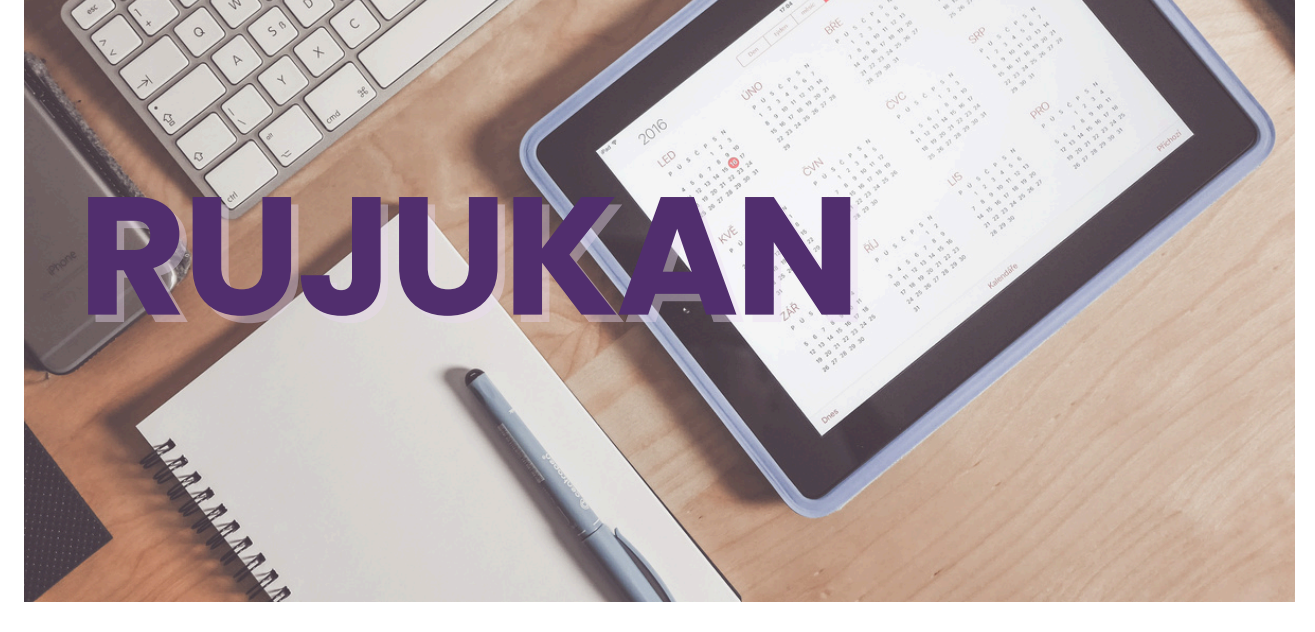

#### Rujukan Utama

- KNX Association
- Silibus Sistem Automasi Bangunan (SEE 30093)

#### Rujukan Lain

• KNX Hak Cipta © 2023 QALMIZ ENTERPRISE.

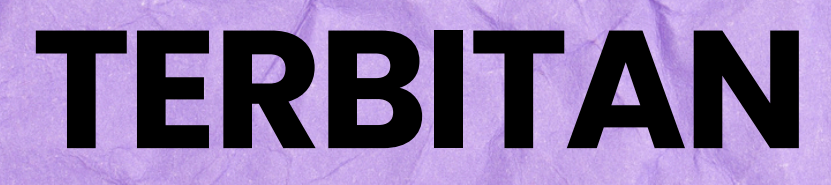

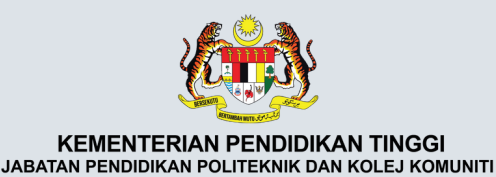

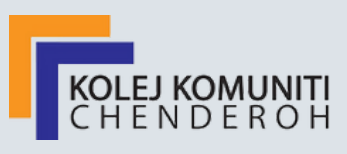

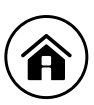

#### KOLEJ KOMUNITI CHENDEROH

LOT 43, JALAN INDUSTRI MIEL 2 KAWASAN PERINDUSTRIAN IKS 33000 KUALA KANGSAR PERAK

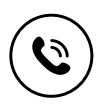

No. Telefon : 05-773 3773 No. Faks : 05-773 3774

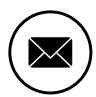

faq.kkcp@kkche.edu.my

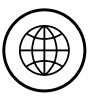

https://kkchenderoh.mypolycc.edu.my

e ISBN 978-967-13269-7-8

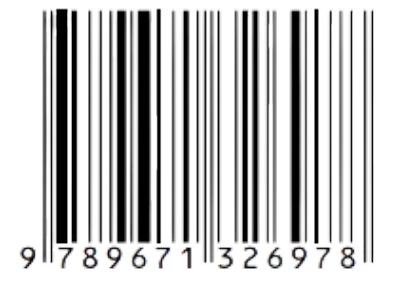